# ANI-QUAD >

### 4x4 HDMI VIDEO WALL PROCESSER & MATRIX SWITCH

**INSTRUCTION MANUAL** 

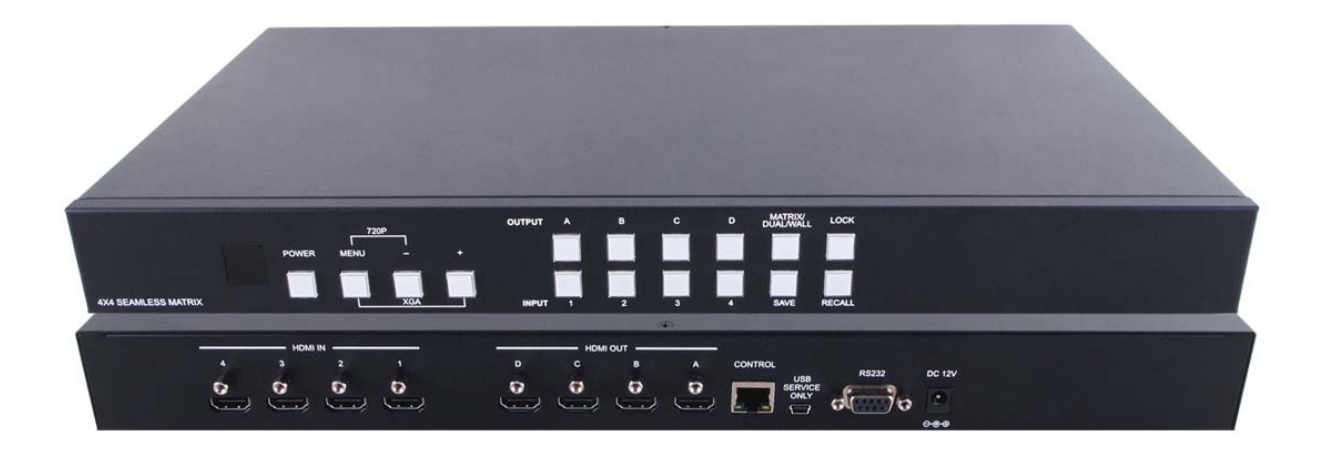

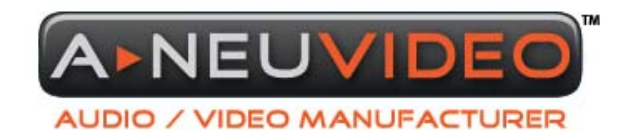

**A-NeuVideo.com** | Frisco, Texas 75034 | (317) 456-2461

V.1.4

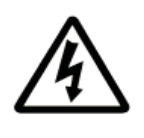

## SAFETY INFORMATION

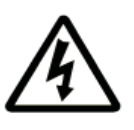

- 1. To ensure the best results from this product, please read this manual and all other documentation before operating your equipment. Retain all documentation for future reference.
- 2. Follow all instructions printed on unit chassis for proper operation.
- 3. To reduce the risk of fire, do not spill water or other liquids into or on the unit, or operate the unit while standing in liquid.
- 4. Make sure power outlets conform to the power requirements listed on the back of the unit. Keep unit protected from rain, water and excessive moisture.
- 5. Do not attempt to clean the unit with chemical solvents or aerosol cleaners, as this may damage the unit. Dust with a clean dry cloth.
- 6. Do not use the unit if the electrical power cord is frayed or broken. The power supply cords should be routed so that they are not likely to be walked on or pinched by items placed upon or against them, paying particular attention to cords and plugs, convenience receptacles, and the point where they exit from the appliance.
- 7. Do not force switched or external connections in any way. They should all connect easily, without needing to be forced.
- 8. Always operate the unit with the AC ground wire connected to the electrical system ground. Precautions should be taken so that the means of grounding of a piece of equipment is not defeated.
- 9. AC voltage must be correct and the same as that printed on the rear of the unit. Damage caused by connection to improper AC voltage is not covered by any warranty.
- 10. Turn power off and disconnect unit from AC current before making connections.
- 11. Never hold a power switch in the "ON" position.
- 12. This unit should be installed in a cool dry place, away from sources of excessive heat, vibration, dust, moisture and cold. Do not use the unit near stoves, heat registers, radiators, or other heat producing devices.
- 13. Do not block fan intake or exhaust ports. Do not operate equipment on a surface or in an environment which may impede the normal flow of air around the unit, such as a bed, rug, carpet, or completely enclosed rack. If the unit is used in an extremely dusty or smoky environment, the unit should be periodically "blown free" of foreign dust and matter.
- 14. To reduce the risk of electric shock, do not remove the cover. There are no user serviceable parts inside. Refer all servicing to qualified service personnel. There are no user serviceable parts inside.
- 15. When moving the unit, disconnect input ports first, then remove the power cable; finally, disconnect the interconnecting cables to other devices.
- 16. Do not drive the inputs with a signal level greater than that required to drive equipment to full output.
- 17. The equipment power cord should be unplugged from the outlet when left unused for a long period of time.
- 18. Save the carton and packing material even if the equipment has arrived in good condition. Should you ever need to ship the unit, use only the original factory packing.
- 19. Service Information Equipment should be serviced by qualifier service personnel when:
  - A. The power supply cord or the plug has been damaged.
  - B. Objects have fallen, or liquid has been spilled into the equipment.
  - C. The equipment has been exposed to rain
  - D. The equipment does not appear to operate normally, or exhibits a marked change in performance
  - E. The equipment has been dropped, or the enclosure damaged.

# TABLE OF CONTENTS

#### **CONTENTS**

| INTRODUCTION              | 1  |
|---------------------------|----|
| PACKAGE CONTENTS          | 1  |
| FEATURES & SPECIFICATIONS | 2  |
| SYSTEM REQUIREMENTS       | 2  |
| FRONT PANEL               | 3  |
| REAR PANEL                | 4  |
| OUTPUT MODES              | 5  |
| REMOTE CONTROL            | 6  |
| RS-232 & TELNET COMMANDS  | 7  |
| GUI INTERFACE             | 9  |
| OSD MENU                  | 10 |
| TIMING                    | 12 |
| WEB GUI                   | 13 |
| CONNECTION DIAGRAM        | 16 |

#### Dear Customer

Thank you for purchasing this product. For optimum performance and safety, please read these instructions carefully before connecting, operating or adjusting this product. Please keep this manual for future reference.

#### 

The ANI-QUAD is a high performance, high speed HDMI video processing system that can be easily configured and controlled for three different output modes (Matrix, Dual and Video Wall) for various applications. Matrix mode routes the source signals to output displays as a regular matrix does, Dual mode allows 2 sets of 2 selected sources to be shown on designate output displays (2 displays as a set) and Video Wall mode extends a selected source to all 4 output displays as one time. Supports full range of video resolutions up to WUXGA@60 (RB) or 1080p and different audio formats up to 7.1CH LPCM at 192 kHz sampling rate based on input source capability. The ANI-QUAD control can be done through IR using the included remote control, Telnet (Ethernet), RS-232 or from the front panel buttons, the included GUI software or built-in browser.

#### PACKAGE CONTENTS

Before attempting to use this unit, please check the packaging and make sure the following items are contained in the shipping carton:

- ANI-QUAD
- Remote Control
- Software CD Driver
- 12V/3A DC Power Adaptor
- Users Manual

#### SAFETY PRECAUTIONS

Please read all instructions before attempting to unpack, install or operate this equipment and before connecting the power supply. Please keep the following in mind as you unpack and install this equipment:

- Always follow basic safety precautions to reduce the risk of fire, electrical shock and injury to persons.
- To prevent fire or shock hazard, do not expose the unit to rain, moisture or install this product near water.
- Never spill liquid of any kind on or into this product.
- Never push an object of any kind into this product through any openings or empty slots in the unit, as you may damage parts inside the unit.
- Do not attach the power supply cabling to building surfaces.
- Use only the supplied power supply unit (PSU). Do not use the PSU if it is damaged.
- Do not allow anything to rest on the power cabling or allow any weight to be placed upon it or any person walk on it.
- To protect the unit from overheating, do not block any vents or openings in the unit housing that provide ventilation and allow for sufficient space for air to circulate around the unit.

#### **DISCLAIMERS**

The information in this manual has been carefully checked and is believed to be accurate. We assume no responsibility for any infringements of patents or other rights of third parties which may result from its use.

We assume no responsibility for any inaccuracies that may be contained in this document. We make no commitment to update or to keep current the information contained in this document.

We reserve the right to make improvements to this document and/ or product at any time and without notice.

#### COPYRIGHT NOTICE

No part of this document may be reproduced, transmitted, transcribed, stored in a retrieval system, or any of its part translated into any language or computer file, in any form or by any means — electronic, mechanical, magnetic, optical, chemical, manual, or otherwise — without express written permission and consent

© Copyright 2013. All Rights Reserved. Version 1.4 DEC 2013

#### TRADEMARK ACKNOWLEDGMENTS

All products or service names mentioned in this document may be trademarks of the companies with which they are associated.

# **FEATURES & SPECIFICATIONS**

#### FEATURES

- HDMI, HDCP1.1 and DVI compliant
- Deep color support 8/10/12 bit source
- Seamless switching. Most sources switch with zero delay, similar to a cuts only production switcher.
- Supports three different modes: Matrix mode/ Dual mode/ TV Wall mode
  - Matrix mode: Can route any 4 Input sources to any 4 Output displays in any combination (4x4).
  - **Dual mode:** Can display POP (Picture Of Picture) image combining any 2 sources to be presented side-by-side on the HDMI output ports (Dual A and Dual B). You can select any of the 4 inputs and change them live.
    - Note: Under output timing 1080i@50/60 input 4 will be disabled.
  - Video Wall mode: Can output any source to 4 displays (2 by 2 Video wall) as a full image with adjustable Bezel Correction for each display. Any Source input can be selected and change live.
    - Note: Under output timing 1080i@50/60 input 4 will be disabled.
- • Supports OSD setup, front panel push buttons, wireless remote control, RS-232, IP (Telnet), provided GUI software (Ethernet or RS-232) or built-in web server.
- Input resolutions support VGA up to WUXGA and 480i up to 1080p
- Output resolutions support 480p up to 1080p
- Supports different input resolution and output resolution.
- Audio support for LPCM 2CH, 6CH, 8CH/AC3/DTS/Dolby Digital Plus/ Dolby TrueHD & DTS-HD

### **SPECIFICATIONS**

#### Video Bandwidth: 225MHz/6.75Gbps

#### Input Port:

- 4x HDMI (Female type)
- 1xUSB (Service only)
- Output Port: 4 x HDMI (Female type)

Power Supply: 12V/3A DC (US/EU standards, CE/FCC/UL certified)

#### **ESD Protection:**

- Human body model:
  - ±8 kV (air-gap discharge)
- ±4 kV (contact discharge)

Dimensions (WxDXH): 17.1 x 9.7 x 1.75in (436 x 247 x 44mm) Weight: 4.85 lbs / 2.2Kg Chassis Material: Aluminum Silkscreen Color: Black Operating Temperature: 0°C ~ 40°C / 32 °F ~ 104 °F

**Storage Temperature:** -20°C ~ 60°C / -4 °F ~ 140 °F

**Relative Humidity:** 20 ~ 90% RH (non-condensing)

Power Consumption: 15w

Note: Specifications are subject to change without notice.

#### SYSTEM REQUIREMENTS

Input source equipment such as DVD/Blu-ray players or any video signal and PC/Notebook devices and output to HDTV displays/ projectors/etc.

### **APPLICATIONS**

- Broadcasting
- Surveillance
- Public advertisement
- Digital Presentation
- · Conference call or meeting room presentation

# PANEL DESCRIPTIONS

### **FRONT PANEL**

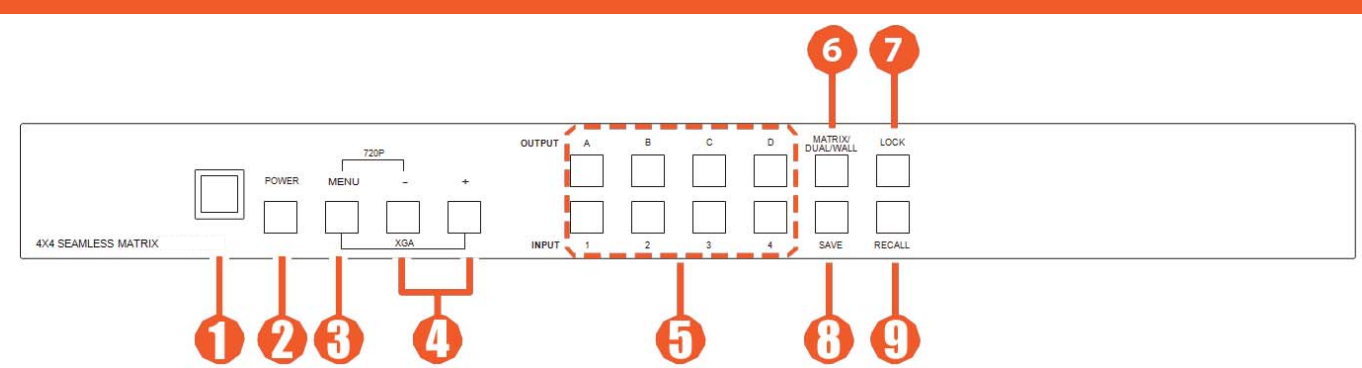

IR Window: IR receiver for signal from the device's remote control or external IR controller
 Power

- **ON/OFF:** Press this button to power On the device or set it to standby mode.
- Factory reset to default: Press and hold Power button then connect power to reset the system to Factory default settings.
   MENU:
  - Press this button to bring up the OSD (On Screen Display) menu on screen.
  - Press "MENU" with "-"button to switch output timing to 720p@60Hz instantly.
  - Press "MENU" with "+" button to switch output timing to XGA (1024x768@60Hz) instantly.
- 4 -/+ Buttons: Press these buttons to scroll down/up on the OSD selections then press "MENU" button to confirm.

#### **5** CHANNEL INPUT 1~4 and CHANNEL OUTPUT A~D:

- Matrix mode:
  - Press "Matrix/Dual/Wall" button repeatedly until the LED illuminates steady. You are now in Matrix mode.
  - Press an output from A~D and then press corresponding input from 1~4. For example: press output A then press input 2, Will result in Output A will display input 2's image. Each output setting must be made individually.
- Dual mode: To combine 2 sources to be presented on each HDMI output ports (Dual A and Dual B).
  - Press "Matrix/Dual/Wall" button repeatedly until the LED extinguishes. You are now in Dual mode.
  - Press output A/B and then press corresponding input 1/2. For example: press output A then press input 1, output A will display input 1's image on the left side, then press output B and then press input 2, output A will display input 2's image on the right side. Both output A and B will have identical images.
  - Dual A group are outputs A and B, Dual B group are outputs C and D. Each group will output the same image simultaneously.
  - Press button A or B for 3 seconds, to switch Dual A channel's audio between output A or B.
  - Press button C or D for 3 seconds, to switch Dual B channel's audio between output C or D.
- Video Wall mode:
  - Press "Matrix/Dual/Wall" button repeatedly until the LED blinks constantly. You are now in Video Wall mode
  - Press input 1~4 to select a source to 4 displays (2 x 2 Video wall). The audio will be on output A only.

**6** MATRIX/DUAL/WALL: Press to switch between Matrix mode, Dual mode and Video Wall mode. The button LED will indicate which mode you are in. Matrix mode: LED illuminate constantly.

- Dual mode: LED will extinguish.
- Video Wall mode: LED will blink constantly.

**1** LOCK: Press once to lock the keypad and remote control, press and hold for 3 seconds to release the lock function.

- 8 SAVE: To save an Input and Output configuration to recall later:
  - Press "Matrix/Dual/Wall" button to select mode status.
  - Press each output channel A~D and the corresponding input channel 1~4.
  - Press "SAVE", the input 1~4 LEDs will all illuminate at the same time. Press input 1,2,3 or 4 to save to the system memory location.
  - For example: Select Matrix mode, press output A then press input 4, then press "SAVE". This will save the corresponding setup for later recall using the front panel or the remote control FAV.1 thru FAV.4 buttons.

**9 RECALL:** Press "RECALL" and the input channel 1~4 LED will illuminate at the same time. Select input channel 1,2,3 or 4 to recall the customized screen setting. Or using the remote control FAV.1~FAV.4 buttons.

# PANEL DESCRIPTIONS

### **REAR PANEL**

|   | HDM | IN |   |              | HDMI | OUT    |   | - C         |       |           |
|---|-----|----|---|--------------|------|--------|---|-------------|-------|-----------|
| 4 | 3   | 2  | 1 | D            | C    | в      | A | CONTROL     |       | 12/21/201 |
|   | 0   | 0  | 0 |              | 0    | 0      | 0 | US          | RS232 | DC 12V    |
|   |     | _  |   |              |      |        |   | EUUINUT ONL |       |           |
|   | 0   | 0  | 0 |              |      |        |   |             |       |           |
|   |     |    | / | <b>`</b> — — |      | (***** | _ |             |       | e 🛾 B     |
|   |     |    |   |              |      |        |   |             |       |           |
|   |     |    |   |              |      |        |   |             |       |           |
|   |     |    |   |              |      | 2      |   | 2 4         |       | 6         |

- 1 HDMI IN 1~4: Connect HDMI source signal such as STP, DVD player, Blue-ray player, or PC.
- 2 HDMI OUT 1~4: Connect HDMI destination device such as a Monitor, Recorder, or distribution system.
- 3 Ethernet: Connect to an active Ethernet network for telnet control (refer to section "RS-232 / telnet Commands")
- **4 USB SERVICE ONLY:** This slot is reserved for factory use and firmware updates.
- **SRS-232:** Used for remote control of the ANI-QUAD using RS-232 commands via a PC or other external controller.
- **(6)** DC 12V: Plug the 12V DC power supply into the unit and connect the adaptor to an AC outlet.

# **OUTPUT MODES**

### OUTPUT MODES

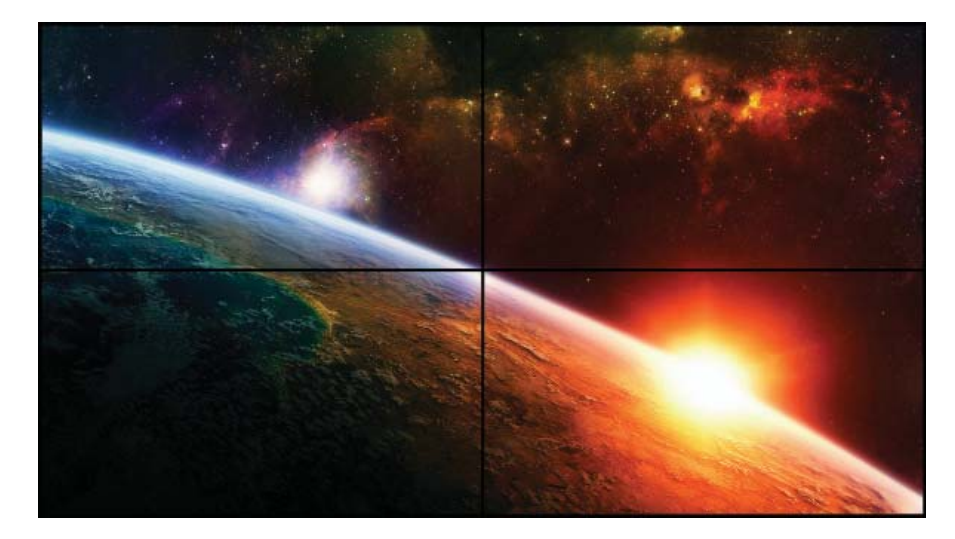

#### VIDEO WALL MODE

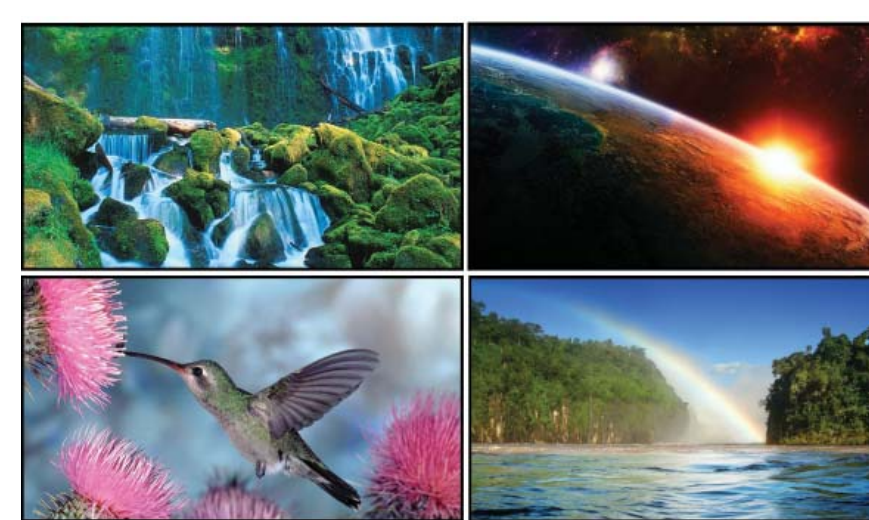

MATRIX MODE

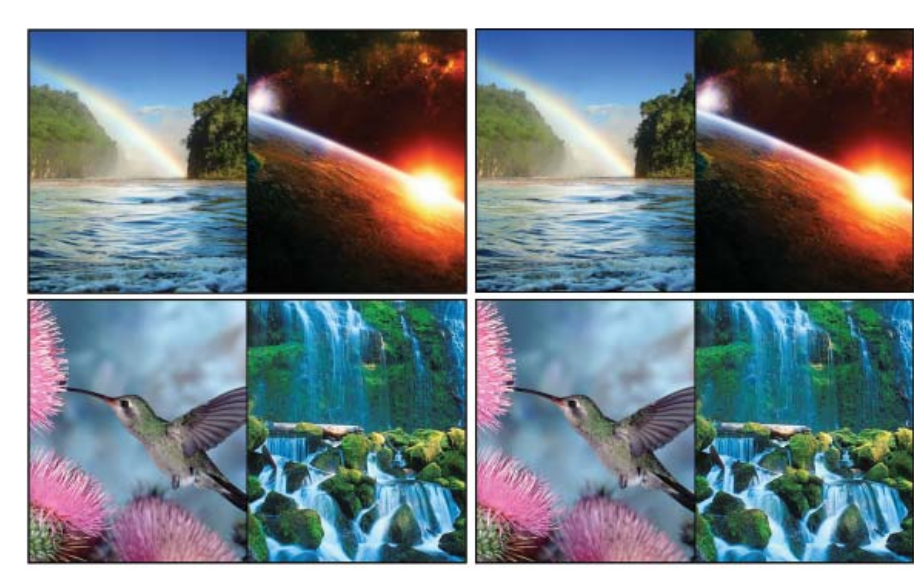

DUAL MODE

# **REMOTE CONTROL**

#### **REMOTE CONTROL**

**1** Power: Press this button to switch On the device or press it again to set it to standby mode.

**2** Info: Press this button to show the device's firmware version.

**Out A~D and In 1~4:** Press out-put A~D and then press input1~4 to select display input.

*For example:* press Out A then press In 1, output A will display input 1's image.

 MATRIX/DUAL/WALL: Press to switch between Matrix mode, Dual mode and Video Wall mode.

**5** Lock: Press once to lock the keypad and remote control. Press and hold for 3 seconds to release the lock function.

6 Mute: Press this button to mute the audio from HDMI output port.

8 Exit: Press this button to exit the OSD menu or the OSD settings.

9 Menu: Press this button to enter into the OSD menu.

1024x768/720p/1080p: Press these hot keys to switch between each resolution.

(1) AL/AR/BL/BR: When in Dual mode, press these hot keys to switch the audio channel in Left or Right side for Dual A and Dual B group.

**(2)** SAVE: To save the customized input and output settings.

- Press "Matrix/Dual/Wall" button to select mode status.
- Press each output channel A~D and then press corresponding input channel 1~4.
- Press "SAVE", then input 1~4's LED will illuminate at the same time, then press remote control FAV.1~FAV.4 to save to the system memory.

**(B)** FAV.1~FAV.4: Press favorite hot keys 1~4 to bring up the customized settings you previously stored.

### **REMOTE CONTROL DIP SWITCH**

Open Remote control back cover to adjust dip-switch ON/OFF to match IR address setting in the OSD menu. Factory default is "0".

### **RS-232 PROTOCOLS**

| ANI-QUAD |            |  |  |  |
|----------|------------|--|--|--|
| PIN      | Assignment |  |  |  |
| 1        | NC         |  |  |  |
| 2        | TxD        |  |  |  |
| 3        | RxD        |  |  |  |
| 4        | NC         |  |  |  |
| 5        | GND        |  |  |  |
| 6        | NC         |  |  |  |
| 7        | NC         |  |  |  |
| 8        | NC         |  |  |  |
| 9        | NC         |  |  |  |

| Remote Controller(PC) |            |  |  |  |
|-----------------------|------------|--|--|--|
| PIN                   | Definition |  |  |  |
| 1                     | NC         |  |  |  |
| 2                     | RxD        |  |  |  |
| 3                     | TxD        |  |  |  |
| 4                     | NC         |  |  |  |
| 5                     | GND        |  |  |  |
| 6                     | NC         |  |  |  |
| 7                     | NC         |  |  |  |
| 8                     | NC         |  |  |  |
| 9                     | NC         |  |  |  |

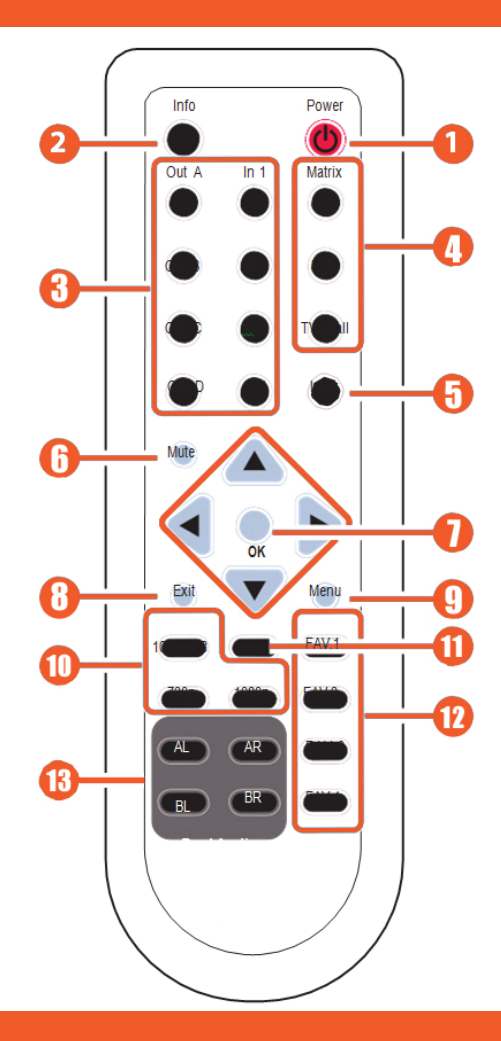

| Baud Rate: 115200bps Data Bit: |  |  |  |  |  |  |
|--------------------------------|--|--|--|--|--|--|
| 8 bits                         |  |  |  |  |  |  |
| Parity: None                   |  |  |  |  |  |  |
| Flow Control: None             |  |  |  |  |  |  |
| Stop Bit: 1                    |  |  |  |  |  |  |

0

ON

↓ ↓

1 2

1

ON

t

2

ON

↑ ↓

3

ON

1 1

# **RS-232 & TELNET COMMANDS**

### **RS-232 & TELNET COMMANDS**

All commands require a carriage return (0x0D). Commands are case-sensitive.

| AUA001Dual A Audio channel in Eqht sideAUA001AUA002Dual A Audio channel in Right sideAUA002AUB090Check Dual A Audio channel istatusAUA7?AUB001Dual B Audio channel istatusAUB001AUB002Dual B Audio channel in Right sideAUB002AUB099Check Dual B Audio channel statusAUB002AUD000Audio output OffAUD001AUD001Audio output OffAUD001AUE000Audio output OffAUE000AUE000Audio coloff statusAUE001AUE001Audio EDID is LPCM 2CHAUE000AUE002Audio EDID is LPCM 8CHAUE001AUE003Audio EDID is LPCM 8CHAUE003AUE004Audio EDID is BITSTREAMAUE003AUE005Bezel Correction OFFBEZ001BEZ001Bezel Correction OFFBEZ001BEZ001Bezel Correction OFFBEZ001BEZ011Bezel Correction OFFBEZ01BEH7??Horizontal (H) Bezel correction??2000 - MaximumBEH???BEH999Check the current Horizontal(H) Bezel correction setting valueBEH???BEH999Check the current Horizontal(H) Bezel correction setting valueBEH???BEV991Check the current Horizontal(H) Bezel correction setting valueBEH???BEV992Check the current Horizontal(H) Bezel correction setting valueBEY???BEV993Check the current Horizontal(H) Bezel correction setting valueBEY???BEV994Check the current Horizontal(H) Bezel correction setting valueBEY??                                                                                                    | Command | Action                                                                  | ANI-QUAD Returns |  |  |  |  |  |
|----------------------------------------------------------------------------------------------------|---------|-------------------------------------------------------------------------|------------------|--|--|--|--|--|
| AUA02Dual Audio channel in Right sideAUA02AUA990Check Dual A audio channel IstuisAUB01AUB001Dual B Audio channel In Right sideAUB01AUB002Dual B Audio channel In Right sideAUB002AUB003Audio output OffAUD000AUD004Audio output OffAUD001AUD005Audio output OffAUD001AUD004Audio output OffAUD001AUD005Audio output OffAUD001AUE000Audio EDD is LPCM 8CHAUE001AUE001Audio EDD is LPCM 8CHAUE002AUE002Audio EDD is LPCM 8CHAUE001AUE003Audio EDD is LPCM 8CHAUE001AUE004Audio EDD is BTSTREAMAUE004AUE099Check audio EDD settingAUE004AUE990Bezel Correction OFFBEZ000BEZ000Bezel Correction OFFBEZ001BEZ201BEZ201BEZ201BEZ990Check the current Horizontal(H) Bezel correction faximum valueBEH???BEH991Check the current Horizontal(H) Bezel correction faximum valueBEH???BEH992Check the current Horizontal(H) Bezel correction faximum valueBEH???BEH993Check the current Horizontal(H) Bezel correction faximum valueBEH???BEH993Check the current Horizontal(H) Bezel correction faximum valueBEH???BEH993Check the current Horizontal(H) Bezel correction faximum valueBEH???BEH994Check the current Horizontal(H) Bezel correction faximum valueBEH???BEH995 <t< td=""><td>AUA001</td><td>Dual A Audio channel in Left side</td><td>AUA001</td></t<>                                                                                  | AUA001  | Dual A Audio channel in Left side                                       | AUA001           |  |  |  |  |  |
| AUA999Check Dual A audio channel istatusAUA???AUB001Dual B Audio channel in Left sideAUB002AUB020Dual B Audio channel in Right sideAUB002AUB030Check Dual B audio channel statusAUB07?AUD000Audio output OffAUD001AUD001Audio output OffAUD001AUD002Audio output OffAUD001AUD003Check audio on/off statusAUD7??AUE000Audio EDID is LPCM 2CHAUE000AUE001Audio EDID is LPCM 8CHAUE002AUE002Audio EDID is LPCM 8CHAUE002AUE003Audio EDID is BTSTREAMAUE003AUE04Audio EDID settingAUE004AUE999Check audio EDID settingAUE7??BEZ001Bezel Correction OFFBEZ001BEZ001Bezel Correction ON/off statusBEZ7??BEH999Check the current Horizontal(H) Bezel correction Maximum valueBEH???BEH999Check the current Horizontal(H) Bezel correction Maximum valueBEH???BEH999Check the current Horizontal(H) Bezel correction Maximum valueBEY???BEV999Check the current Horizontal(H) Bezel correction Maximum valueBEY???BEV999Check the current Horizontal(H) Bezel correction Maximum valueBEY???BEV999Check the current Vertical(V) Bezel correction Maximum valueBEY???BEV999Check the current Vertical(V) Bezel correction Maximum valueBEY???BEV999Check the current Vertical(V) Bezel correction setting valueBEY???BE                                                                                                    | AUA002  | Dual A Audio channel in Right side                                      | AUA002           |  |  |  |  |  |
| AUB001Dual B Audio channel in Right sideAUB002AUB02Dual B Audio channel statusAUB072AUB090Audio output OffAUD000AUD001Audio output OfAUD001AUD002Check Audio output OnAUD001AUD003Audio output OnAUD001AUE004Audio EDID is LPCM 2CHAUE000AUE002Audio EDID is LPCM 8CHAUE002AUE003Audio EDID is LPCM 8CHAUE002AUE004Audio EDID is IPCM 8CHAUE003AUE005Audio EDID is IPCM 8CHAUE004AUE004Audio EDID is IPCM 8CHAUE004AUE003Audio EDID is IPCM 8CHAUE004AUE004Audio EDID is IPCM 8CHAUE003AUE005Bezel Correction OFFBEZ000BEZ000Bezel Correction OFFBEZ000BEZ2090Bezel Correction OFFBEZ001BEZ2090Check be current Horizontal(H) Bezel correction Maximum valueBEH7??BEH999Check the current Horizontal(H) Bezel correction setting valueBEH7??BEV999Check the current Vertical(V) Bezel correction setting valueBEV???BEV999Check the current Vertical(V) Bezel correction setting valueBEV???BEV999Check the current Vertical(V) Bezel correction setting valueBEV???BEV999Check the current Vertical(V) Bezel correction setting valueBEV???BEV999Check the current Vertical(V) Bezel correction setting valueBEV???BEV999Check the current Vertical(V) Bezel correction setting valueBEV???                                                                                                    | AUA999  | Check Dual A audio channel status                                       | AUA???           |  |  |  |  |  |
| AUB002Dual B Audio channel in Right sideAUB002AUB990Check Dual B audio channel statusAUB7??AUD000Audio output OffAUD000AUD001Audio output OnAUD001AUD001Audio cutput OnAUD001AUE000Audio EDD is LPCM 2CHAUE000AUE001Audio EDD is LPCM 2CHAUE000AUE002Audio EDD is LPCM 8CHAUE002AUE003Audio EDD is BTSTREAMAUE003AUE004Audio EDD is BTSTREAMAUE003AUE0505Bezel Correction OFFBEZ000BEZ000Bezel Correction OFFBEZ001BEZ001Bezel Correction ONBEZ001BEZ011Bezel Correction ON for statusBEZ7??BEH979Check audio EDD statusBEZ7??BEH979Check the current Horizontal(H) Bezel correction Maximum valueBEH???BEH979Check the current Horizontal(H) Bezel correction Maximum valueBEY???BEV999Check the current Vertical(V) Bezel correction Maximum valueBEY???BEV999Check the current Vertical(V) Bezel correction setting valueBEY???BEV999Check the current Vertical(V) Bezel correction setting valueBEY???BEV999Check the current Vertical(V) Bezel correction setting valueBEY???BEV999Check the current Vertical(V) Bezel correction setting valueBEY???BEV999Check the current Vertical(V) Bezel correction setting valueBEY???BEV999Check the current Vertical(V) Bezel correction setting valueBEY???BEV9                                                                                                    | AUB001  | Dual B Audio channel in Left side                                       | AUB001           |  |  |  |  |  |
| AUB399Check Dual B audio channel statusAUB???AUD000Audio output OffAUD000AUD001Audio output OfAUD001AUD002Check audio on/off statusAUD???AUE000Audio EDID is LPCM 2CHAUE000AUE001Audio EDID is LPCM 8CHAUE001AUE002Audio EDID is LPCM 8CHAUE003AUE003Audio EDID is BITSTREAMAUE003AUE004Audio EDID stDT STREAMAUE003AUE005Bezel Correction OFFBEZ000BEZ000Bezel Correction ONBEZ001BEZ001Bezel Correction ONBEZ001BEH???Horizontal (H) Bezel correction Maximum valueBEH???BEH998Check the current Horizontal(H) Bezel correction Maximum valueBEH???BEH999Check the current Horizontal(H) Bezel correction Maximum valueBEV???BEV998Check the current Vertical(V) Bezel correction setting valueBEV???BEV999Check the current Vertical(V) Bezel correction setting valueBEV???BEV999Check the current Vertical(V) Bezel correction setting valueBEV???BEV999Check the current Vertical(V) Bezel correction setting valueBEV???BEV999Check the current Vertical(V) Bezel correction setting valueBEV???BEV999Check the current Vertical(V) Bezel correction setting valueBEV???BEN99Check the current Vertical(V) Bezel correction setting valueBEV???BEN99Check the current Vertical(V) Bezel correction setting valueBEV???BEN999Check                                                                                                    | AUB002  | Dual B Audio channel in Right side                                      | AUB002           |  |  |  |  |  |
| AUD000Audio output OffAUD001AUD001Audio output OnAUD001AUD099Check audio on/off stausAUD001AUE000Audio EDID is LPCM 2CHAUE000AUE001Audio EDID is LPCM 8CHAUE002Audio EDID is LPCM 8CHAUE003AUE002Audio EDID is BTSTREAMAUE003AUE003Audio EDID is HDCM 8CHAUE004AUE004Audio EDID is HSTREAMAUE004AUE099Check audio EDID settingAUE004AUE099Check audio EDID settingBE2000BE2000Bezel Correction OFFBE2001BEZ001Bezel Correction ONBE2019BEZ09Check bezel correction on/off statusBE2019BE4999Check the current Horizontal(H) Bezel correction setting valueBEH???BEH999Check the current Horizontal(H) Bezel correction setting valueBEV??BEV998Check the current Vertical(V) Bezel correction setting valueBEV???BEV999Check the current Vertical(V) Bezel correction setting valueBEV???BEV999Check the current Vertical(V) Bezel correction setting valueBEV???BEV999Check the current Vertical(V) Bezel correction setting valueBEV???BRI??Setting Brightness valueSetting BrightnessNo response???=(000-100)+200*(OUT No1) for dual/Video Wall mode???=(000-100)+200*(OUT No1) for dual/Video Wall mode???=(000-100)+200*(OUT No1) for dual/Video Wall modeCAL???CAL???RECALL FAV. ???=001-004=FAV.1-4CAL???CON??? <td>AUB999</td> <td>Check Dual B audio channel status</td> <td>AUB???</td>                                            | AUB999  | Check Dual B audio channel status                                       | AUB???           |  |  |  |  |  |
| AUD001Audio output OnAUD001AUD099Check audio output OnAUD077AUE000Audio EDID is LPCM 2CHAUE001AUE001Audio EDID is LPCM 8CHAUE001AUE002Audio EDID is LPCM 8CHAUE002AUE003Audio EDID is BTSTREAMAUE003AUE004Audio EDID settingAUE004AUE099Check audio EDID settingAUE77BEZ000Bezel Correction OFFBEZ000BEZ001Bezel Correction oNBEZ001BE2999Check bezel correction on/off statusBEZ77BEH977Horizontal (H) Bezel correction MaximumBEH777BEH989Check the current Horizontal(H) Bezel correction Maximum valueBEH777BEH999Check the current Horizontal(H) Bezel correction setting valueBEH777BEV998Check the current Vertical(V) Bezel correction setting valueBEV77BEV999Check the current Vertical(V) Bezel correction setting valueBEV77BEV999Check the current Vertical(V) Bezel correction setting valueBEV77BEV999Check the current Vertical(V) Bezel correction setting valueBEV77BEV999Check the current Vertical(V) Bezel correction setting valueBEV77BEV999Check the current Vertical(V) Bezel correction setting valueBEV77BR177Setting BrightnessNo response777=000-100 for matrix mode777=000-100 for matrix mode777=000-100 for matrix mode979=991-994-0UT1-4 for dual/Video Wall mode777=000-100 for matrix mode979=991-994-0UT1-4 for dual/Vi                                                                                  | AUD000  | Audio output Off                                                        | AUD000           |  |  |  |  |  |
| AUD999Check audio on/off statusAUD???AUE000Audio EDID is LPCM 2CHAUE000AUE001Audio EDID is LPCM 8CHAUE002AUE003Audio EDID is LPCM 8CHAUE003AUE004Audio EDID is BTSTREAMAUE003AUE004Audio EDID stellingAUE004AUE004Audio EDID settingAUE004AUE004Bezel Correction OFFBEZ000BEZ001Bezel Correction ONBEZ2001BEZ001Bezel Correction ONBEZ2001BEZ999Check bezel correction on/off statusBEZ???BEH???Horizontal (H) Bezel correction Maximum valueBEH???BEH998Check the current Horizontal(H) Bezel correction Maximum valueBEH???BEV999Check the current Horizontal(H) Bezel correction setting valueBEY??BEV999Check the current Vertical(V) Bezel correction Maximum valueBEV???BEV999Check the current Vertical(V) Bezel correction setting valueBEV???BEV999Check the current Vertical(V) Bezel correction setting valueBEV???BEV999Check the current Vertical(V) Bezel correction setting valueBEV???BEV999Check the current Vertical(V) Bezel correction setting valueBEV???BEV999Check the current Vertical(V) Bezel correction setting valueBEV???BEV999Check the current Vertical(V) Bezel correction setting valueBEV???BEV999Check the current Vertical(V) Bezel correction setting valueBEV???BEV999Check the current Ethentent valueBEV??? <td< td=""><td>AUD001</td><td>Audio output On</td><td>AUD001</td></td<>                  | AUD001  | Audio output On                                                         | AUD001           |  |  |  |  |  |
| AUE000Audio EDID is LPCM 2CHAUE001AUE001Audio EDID is LPCM 6CHAUE001AUE002Audio EDID is LPCM 8CHAUE003AUE003Audio EDID is BITSTREAMAUE003AUE004Audio EDID is BITSTREAMAUE003AUE099Check audio EDID settingAUE003BEZ000Bezel Correction OFFBEZ000BEZ001Bezel Correction on/off statusBEZ7??BEZ002Check bezel correction on/off statusBEZ7??BEH???Horizontal (H) Bezel correction Maximum valueBEH???BEH998Check the current Horizontal(H) Bezel correction setting valueBEH???BEY979Vertical (V) Bezel correction Maximum valueBEY??BEY999Check the current Vertical(Y) Bezel correction setting valueBEY??BEY999Check the current Vertical(Y) Bezel correction Maximum valueBEY??BEY999Check the current Vertical(Y) Bezel correction Maximum valueBEY??BEY999Check the current Vertical(Y) Bezel correction setting valueBEY??BEY999Check the current Vertical(Y) Bezel correction setting valueBEY??BEY999Check current Vertical(Y) Bezel correction setting valueBEY??BEY??Setting Brightness valueBET??BRI??For example: OUT B set the Brightness value to 57 =(57)+200*(2-1) = 257BRI99Check current Brightness valueBEI??P3?=991-994-OUT1-4 for dual/Video Wall modeCAL???CAL???Setting ContrastNo responseCON???Setting ContrastNo response                                                                                           | AUD999  | Check audio on/off status                                               | AUD???           |  |  |  |  |  |
| AUE001Audio EDID is LPCM 6CHAUE001AUE002Audio EDID is LPCM 8CHAUE003AUE003Audio EDID is BITSTREAMAUE003AUE004Audio EDID settingAUE7?7BEZ000Bezel Correction OFFBEZ000BEZ001Bezel Correction ONBEZ001BEZ999Check bazel correction ???=000 ~ MaximumBEZ???BEH???Horizontal (H) Bezel correction ???=000 ~ Maximum valueBEH???BEH998Check the current Horizontal(H) Bezel correction maximum valueBEH???BEH999Check the current Horizontal(H) Bezel correction maximum valueBEH???BEH999Check the current Vertical(V) Bezel correction setting valueBEH???BEH999Check the current Vertical(V) Bezel correction setting valueBEV???BEV998Check the current Vertical(V) Bezel correction setting valueBEV???BEV999Check the current Vertical(V) Bezel correction setting valueBEV???BEV999Check the current Vertical(V) Bezel correction setting valueBEV???BEV999Check the current Vertical(V) Bezel correction setting valueBEV???BEV999Check the current Vertical(V) Bezel correction setting valueBEV???BRI??Setting Brightness value to 57 =(57)+200*(2-1) = 257BRI9?Check current Brightness valueSet???9?=994 OUT1-4 for dual/Video Wall modeFOR2??CON???Setting ContrastNo responseCON???Setting ContrastNo responseCON???Setting ContrastNo responseCON???<                                                                              | AUE000  | Audio EDID is LPCM 2CH                                                  | AUE000           |  |  |  |  |  |
| AUE002Audio EDID is LPCM 8CHAUE002AUE003Audio EDID is BITSTREAMAUE003AUE04Audio EDID is BITSTREAMAUE003AUE999Check audio EDID settingAUE??BEZ000Bezel Correction OFFBEZ000BEZ011Bezel Correction ONBEZ001BEZ999Check bezel correction on/off statusBEZ??BEH998Check the current Horizontal(H) Bezel correction Maximum valueBEH???BEH998Check the current Horizontal(H) Bezel correction Maximum valueBEH???BEV??Vertical (V) Bezel correction ???=000 ~ Maximum valueBEV???BEV999Check the current Horizontal(H) Bezel correction setting valueBEV???BEV999Check the current Horizontal(H) Bezel correction Maximum valueBEV???BEV999Check the current Vertical(V) Bezel correction Maximum valueBEV???BEV999Check the current Vertical(V) Bezel correction Maximum valueBEV???BEV999Check the current Vertical(V) Bezel correction Maximum valueBEV???BEV999Check the current Vertical(V) Bezel correction Maximum valueBEV???BR1???Setting BrightnessNo response???=000-100 for matrix mode?????????=000-100 for matrix mode??????=000-100 for matrix modeBR1?????=999 for matrix modeBR1?????=999 for matrix mode??????=999 for matrix modeSeting Correst???=991-994-OUT1-4 for dual/Video Wall modeCAL???CON???Setting ContrastNo response <td>AUE001</td> <td>Audio EDID is LPCM 6CH</td> <td>AUE001</td>                              | AUE001  | Audio EDID is LPCM 6CH                                                  | AUE001           |  |  |  |  |  |
| AUE003Audio EDID is BITSTREAMAUE003AUE004Audio EDID is HDAUE004AUE999Check audio EDID settingAUE7??BEZ000Bezel Correction OFFBEZ000BEZ099Check bazel correction on/off statusBEZ07?BEH???Horizontal (H) Bezel correction ???=000 - MaximumBEH???BEH998Check the current Horizontal(H) Bezel correction Maximum valueBEH???BEH999Check the current Horizontal(H) Bezel correction Maximum valueBEH???BEV???Vertical (V) Bezel correction Maximum valueBEV???BEV999Check the current Horizontal(H) Bezel correction Maximum valueBEV???BEV999Check the current Vertical(V) Bezel correction Maximum valueBEV???BEV999Check the current Vertical(V) Bezel correction Maximum valueBEV???BEV999Check the current Vertical(V) Bezel correction setting valueBEV???BEV999Check the current Vertical(V) Bezel correction Maximum valueBEV???BEV999Check the current Vertical(V) Bezel correction setting valueBEV???BEV999Check the current Vertical(V) Bezel correction Setting valueBEV???BRI???Setting BrightnessNo response???=000-100 for matrix mode??????=000-100 for matrix mode??????=000-100 for matrix modeSetting Setting ContrastCol.???Setting ContrastCol.???CAL???RECALL FAV. ???=001-004=FAV.1-4CAL???CON???Setting ContrastNo responseCON???Setting Contr                                                                         | AUE002  | Audio EDID is LPCM 8CH                                                  | AUE002           |  |  |  |  |  |
| AUE004Audio EDID is HDAUE004AUE999Check audio EDID settingAUE???BEZ000Bezel Correction OFFBEZ000BEZ001Bezel Correction ONBEZ001BEZ099Check bezel correction on/off statusBEZ???BEH??Horizontal (H) Bezel correction???=000 ~ Maximum valueBEH???BEH998Check the current Horizontal(H) Bezel correction Maximum valueBEH???BEH999Check the current Horizontal(H) Bezel correction setting valueBEH???BEV??Vertical (V) Bezel correction???=000 ~ Maximum valueBEY???BEV999Check the current Vertical(V) Bezel correction Maximum valueBEV???BEV998Check the current Vertical(V) Bezel correction setting valueBEV???BEV999Check the current Vertical(V) Bezel correction setting valueBEV???BEV999Check the current Vertical(V) Bezel correction setting valueBEV???BRI??Setting BrightnessNo response???=000-100 for matrix mode??????=000-100 for matrix mode??????=000-100 for matrix modeSetting Brightness value99?=991-994=OUT1-4 for dual/Video Wall modeBR!??99?=991-994=OUT1-4 for dual/Video Wall modeCAL???CAL???RECALL FAV. ???=001-004=FAV.1-4CAL???CON???Setting ContrastNo responseCON???Setting ContrastNo responseCON?99RS-232 only, check current Ehrentet IP Addressaaa.bbb.cc.dddEIP999RS-232 only, check current Ehrentet IP Addressaaa.bbb.cc.ddd </td <td>AUE003</td> <td>Audio EDID is BITSTREAM</td> <td>AUE003</td> | AUE003  | Audio EDID is BITSTREAM                                                 | AUE003           |  |  |  |  |  |
| AUE999Check audio EDID settingAUE???BEZ000Bezel Correction OFFBEZ000BEZ011Bezel Correction ONBEZ001BEZ021Bezel Correction ONBEZ001BEZ999Check bezel correction on/off statusBEZ???BEH???Horizontal (H) Bezel correction???=000 - Maximum valueBEH???BEH998Check the current Horizontal(H) Bezel correction Maximum valueBEH???BEH999Check the current Horizontal(H) Bezel correction setting valueBEH???BEV??Vertical (V) Bezel correction Maximum valueBEV???BEV998Check the current Vertical(V) Bezel correction setting valueBEV???BEV999Check the current Vertical(V) Bezel correction setting valueBEV???BEV999Check the current Vertical(V) Bezel correction setting valueBEV???BRI??Setting BrightnessNo response???=000-100 for matrix mode                                                                                                    | AUE004  | Audio EDID is HD                                                        | AUE004           |  |  |  |  |  |
| BEZ000Bezel Correction OFFBEZ000BEZ001Bezel Correction ONBEZ001BEZ999Check bezel correction on/off statusBEZ???BEH???Horizontal (H) Bezel correction??=000 - MaximumBEH???BEH998Check the current Horizontal(H) Bezel correction Maximum valueBEH???BEH999Check the current Horizontal(H) Bezel correction setting valueBEH???BEV???Vertical (V) Bezel correction ??=000 - Maximum valueBEH???BEV999Check the current Vertical(V) Bezel correction setting valueBEV???BEV999Check the current Vertical(V) Bezel correction Maximum valueBEV???BEV999Check the current Vertical(V) Bezel correction Maximum valueBEV???BEV999Check the current Vertical(V) Bezel correction Maximum valueBEV???BEV999Check the current Vertical(V) Bezel correction Maximum valueBEV???BRI??Setting BrightnessNo response???=000-100 for matrix mode???=000-100 for matrix mode???=000-100 for matrix modeSE???99?=991-994=0UT1-4 for dual/Video Wall modeBR!??99?=991-994=0UT1-4 for dual/Video Wall modeSE???CAL???RECALL FAV. ???=001-004=FAV.1-4CAL???CON???Setting ContrastNo responseCON999Command setting same as Brightness(BRI)CON???EGW999RS-232 only, check current Ethernet IP Addressaaa.bbb.ccc.dddEIP99RS-232 only, check current Ethernet IP Addressaaa.bbb.ccc.dddEIP99RS-232 only, check current Ethernet IP Add                            | AUE999  | Check audio EDID setting                                                | AUE???           |  |  |  |  |  |
| BEZ001Bezel Correction ONBEZ001BEZ999Check bezel correction on/off statusBEZ???BEH???Horizontal (H) Bezel correction???=000 ~ Maximum valueBEH???BEH998Check the current Horizontal(H) Bezel correction Maximum valueBEH???BEH999Check the current Horizontal(H) Bezel correction setting valueBEH???BEV???Vertical (V) Bezel correction???=000 ~ Maximum valueBEV???BEV999Check the current Vertical(V) Bezel correction setting valueBEV???BEV998Check the current Vertical(V) Bezel correction setting valueBEV???BEV999Check the current Vertical(V) Bezel correction setting valueBEV???BEV999Check the current Vertical(V) Bezel correction setting valueBEV???BEV???Setting BrightnessBEV???BRI???Setting BrightnessNo response???=000-100 for matrix mode???=000-100 for matrix mode???=000-100 for matrix modeBR!??99?=991-094=OUT1~4 for dual/Video Wall modeBR!??CAL???RECALL FAV. ???=001-004=FAV.1~4CAL???CON???Setting ContrastNo responseCON???Setting ContrastNo responseCON999RS-232 only, check current Ethernet IP Addressaaa.bbb.cc.dddEIP999RS-232 only, check current Ethernet IP Addressaaa.bbb.cc.dddEIP999RS-232 only, check current Ethernet IP Addressaaa.bbb.cc.dddHUE???Setting HUENo response                                                                                                    | BEZ000  | Bezel Correction OFF                                                    | BEZ000           |  |  |  |  |  |
| BEZ999Check bezel correction on/off statusBEZ???BEH???Horizontal (H) Bezel correction???=000 ~ MaximumBEH???BEH998Check the current Horizontal(H) Bezel correction Maximum valueBEH???BEH999Check the current Horizontal(H) Bezel correction setting valueBEH???BEV??Vertical (V) Bezel correction???=000 ~ MaximumBEV???BEV998Check the current Vertical(V) Bezel correction Maximum valueBEV???BEV999Check the current Vertical(V) Bezel correction setting valueBEV???BEV999Check the current Vertical(V) Bezel correction setting valueBEV???BR1???Setting BrightnessNo response???=000-100 for matrix mode???=000-100 for matrix mode???=000-100 for matrix modeFor example: OUT B set the Brightness value to 57 =(57)+200*(2-1) = 257BRI99?Check current Brightness valueBRI???99?=991 or matrix mode99?=991 or matrix mode99?=991 or matrix modeSetting ContrastCAL???RECALL FAV. ???=001-004=FAV.1~4CAL???CON???Setting ContrastNo responseCON???Setting ContrastNo responseCON999Command setting same as Brightness(BRI)CON???EGW999RS-232 only, check current Ethernet Gateway Addressaaa.bbb.ccc.dddEIP999RS-232 only, check current Ethernet IP Addressaaa.bbb.ccc.dddEIP999RS-232 only, check current Ethernet Subnet Mask Addressaaa.bbb.ccc.dddHUE???Setting HUENo response                                                  | BEZ001  | Bezel Correction ON                                                     | BEZ001           |  |  |  |  |  |
| BEH???Horizontal (H) Bezel correction???=000 ~ MaximumBEH???BEH998Check the current Horizontal(H) Bezel correction Maximum valueBEH???BEH999Check the current Horizontal(H) Bezel correction setting valueBEH???BEV??Vertical (V) Bezel correction??=000 ~ MaximumBEV??BEV998Check the current Vertical(V) Bezel correction Maximum valueBEV???BEV999Check the current Vertical(V) Bezel correction setting valueBEV??BEV999Check the current Vertical(V) Bezel correction setting valueBEV??BR1???Setting BrightnessNo response???=000-100 for matrix mode??????=000-100 for matrix mode??????=000-100 for matrix modeBEI???Prove xample: OUT B set the Brightness value to 57 =(57)+200*(2-1) = 257BRI??BR199?Check current Brightness valueBRI??99?=999 for matrix mode99?=999 for matrix mode99?=999 for matrix modeCAL???CAL???RECALL FAV. ???=001-004=FAV.1-4CAL???CON???Setting ContrastNo responseCON???Setting ContrastCON???EGW99RS-232 only, check current Ethernet Gateway Addressaa.bbb.ccc.dddEIP99RS-232 only, check current Ethernet Subnet Mask Addressaa.bbb.ccc.dddHUE???Setting HUENo response                                                                                                    | BEZ999  | Check bezel correction on/off status                                    | BEZ???           |  |  |  |  |  |
| BEH998Check the current Horizontal(H) Bezel correction Maximum valueBEH???BEH999Check the current Horizontal(H) Bezel correction setting valueBEH???BEV???Vertical (V) Bezel correction???=000 ~ MaximumBEV???BEV998Check the current Vertical(V) Bezel correction Maximum valueBEV???BEV999Check the current Vertical(V) Bezel correction setting valueBEV???BEV999Check the current Vertical(V) Bezel correction setting valueBEV???BR!???Setting BrightnessNo response???=000~100 for matrix mode???=000~100 for matrix mode???=000~100 for matrix modeFor example: OUT B set the Brightness value to 57 =(57)+200*(2-1) = 257BRI99?Check current Brightness valueSEI???9?=999 for matrix mode9?=999 for matrix mode9?=999 for matrix modeSetting Contrast00N???RECALL FAV. ???=001~004=FAV.1~4CAL???CON???Setting ContrastNo responseCON???Setting ContrastNo responseCON???Setting ContrastcON???EGW999RS-232 only, check current Ethernet Gateway Addressaaa.bbb.ccc.dddEIP999RS-232 only, check current Ethernet IP Addressaaa.bbb.ccc.dddEMK999RS-232 only, check current Ethernet Subnet Mask Addressaaa.bbb.ccc.dddHUE???Setting HUENo response                                                                                                    | BEH???  | Horizontal (H) Bezel correction???=000 ~ Maximum                        | BEH???           |  |  |  |  |  |
| BEH999Check the current Horizontal(H) Bezel correction setting valueBEH???BEV???Vertical (V) Bezel correction???=000 ~ MaximumBEV???BEV998Check the current Vertical(V) Bezel correction Maximum valueBEV???BEV999Check the current Vertical(V) Bezel correction setting valueBEV???BRI???Setting BrightnessNo response???=000~100 for matrix mode???=000~100 for matrix mode???=000~100 for matrix mode???=(000~100)+200*(OUT No1) for dual/Video Wall modeFor example: OUT B set the Brightness value to 57 =(57)+200*(2-1) = 257BRI??BRI99?Check current Brightness valueBRI???99?=991~994=OUT1~4 for dual/Video Wall modeBRI???99?=991~994=OUT1~4 for dual/Video Wall modeCAL???CAL???RECALL FAV. ???=001~004=FAV.1~4CAL???CON???Setting ContrastNo responseCON???Setting ContrastCON???EGW999RS-232 only, check current Ethernet Gateway Addressaaa.bbb.ccc.dddEIP999RS-232 only, check current Ethernet IP Addressaaa.bbb.ccc.dddEMK999RS-232 only, check current Ethernet Subnet Mask Addressaaa.bbb.ccc.dddHUE???Setting HUENo response                                                                                                    | BEH998  | Check the current Horizontal(H) Bezel correction Maximum value          | BEH???           |  |  |  |  |  |
| BEV???Vertical (V) Bezel correction???=000 ~ MaximumBEV???BEV998Check the current Vertical(V) Bezel correction Maximum valueBEV???BEV999Check the current Vertical(V) Bezel correction setting valueBEV???BRI???Setting BrightnessNo response???=000~100 for matrix mode???=000~100 for matrix mode???=(000~100)+200*(OUT No1) for dual/Video Wall modeFor example: OUT B set the Brightness value to 57 =(57)+200*(2-1) = 257BRI99?Check current Brightness valueBRI???99?=999 for matrix mode99?=991~994=OUT1~4 for dual/Video Wall mode99?=991~994=OUT1~4 for dual/Video Wall modeCAL???CAL???RECALL FAV. ???=001~004=FAV.1~4CAL???CON???Setting ContrastNo responseCON???Setting ContrastCON???EGW999RS-232 only, check current Ethernet Gateway Addressaaa.bbb.ccc.dddEIP999RS-232 only, check current Ethernet IP Addressaaa.bbb.ccc.dddHUE???Setting HUENo response                                                                                                    | BEH999  | Check the current Horizontal(H) Bezel correction setting value          | BEH???           |  |  |  |  |  |
| BEV998Check the current Vertical(V) Bezel correction Maximum valueBEV???BEV999Check the current Vertical(V) Bezel correction setting valueBEV???BRI???Setting BrightnessNo response???=000~100 for matrix mode???=000~100)+200*(OUT No1) for dual/Video Wall mode???=(000~100)+200*(OUT No1) for dual/Video Wall modeFor example: OUT B set the Brightness value to 57 =(57)+200*(2-1) = 257BRI99?Check current Brightness valueBRI???99?=991 or matrix mode99?=991 or matrix mode99?=991 or matrix modeSetting ContrastCAL???RECALL FAV. ???=001~004=FAV.1~4CAL???CON???Setting ContrastNo responseCON999Command setting same as Brightness(BRI)CON???EGW999RS-232 only, check current Ethernet Gateway Addressaaa.bbb.ccc.dddEIP999RS-232 only, check current Ethernet IP Addressaaa.bbb.ccc.dddEMK999RS-232 only, check current Ethernet Subnet Mask Addressaaa.bbb.ccc.dddHUE???Setting HUENo response                                                                                                    | BEV???  | Vertical (V) Bezel correction???=000 ~ Maximum                          | BEV???           |  |  |  |  |  |
| BEV999Check the current Vertical(V) Bezel correction setting valueBEV???BRI???Setting BrightnessNo response???=000~100 for matrix mode???=(000~100)+200*(OUT No1) for dual/Video Wall mode???=(000~100)+200*(OUT No1) for dual/Video Wall modeFor example: OUT B set the Brightness value to 57 =(57)+200*(2-1) = 257BRI99?Check current Brightness valueBRI???99?=999 for matrix mode99?=999 for matrix mode99?=991-994=OUT1~4 for dual/Video Wall modeCAL???CAL???RECALL FAV. ???=001~004=FAV.1~4CAL???CON???Setting ContrastNo responseCON999Command setting same as Brightness(BRI)CON???EGW999RS-232 only, check current Ethernet Gateway Addressaaa.bbb.ccc.dddEIP999RS-232 only, check current Ethernet IP Addressaaa.bbb.ccc.dddEMK999RS-232 only, check current Ethernet Subnet Mask Addressaaa.bbb.ccc.dddHUE???Setting HUENo response                                                                                                    | BEV998  | Check the current Vertical(V) Bezel correction Maximum value            | BEV???           |  |  |  |  |  |
| BRI???Setting BrightnessNo response???=000-100 for matrix mode<br>???=(000~100)+200*(OUT No1) for dual/Video Wall mode<br>For example: OUT B set the Brightness value to 57 =(57)+200*(2-1) = 257BRI99?BRI99?Check current Brightness valueBRI??<br>99?=999 for matrix mode<br>99?=991~994=OUT1~4 for dual/Video Wall modeBRI??CAL???RECALL FAV. ???=001~004=FAV.1~4CAL???CON???Setting ContrastNo responseCON???Setting ContrastNo responseCON999Command setting same as Brightness(BRI)CON???EGW999RS-232 only, check current Ethernet Gateway Addressaaa.bbb.ccc.dddEIP999RS-232 only, check current Ethernet IP Addressaaa.bbb.ccc.dddHUE???Setting HUENo response                                                                                                    | BEV999  | Check the current Vertical(V) Bezel correction setting value            | BEV???           |  |  |  |  |  |
| ???=000~100 for matrix mode???=(000~100)+200*(OUT No1) for dual/Video Wall modeFor example: OUT B set the Brightness value to 57 =(57)+200*(2-1) = 257BRI99?Check current Brightness value99?=999 for matrix mode99?=991~994=OUT1~4 for dual/Video Wall modeCAL???RECALL FAV. ???=001~004=FAV.1~4CON???Setting ContrastCON???Setting ContrastCON999Command setting same as Brightness(BRI)CON???CON???EGW999RS-232 only, check current Ethernet Gateway AddressEIP999RS-232 only, check current Ethernet IP AddressEMK999RS-232 only, check current Ethernet Subnet Mask AddressHUE???Setting HUE                                                                                                    | BRI???  | Setting Brightness                                                      | No response      |  |  |  |  |  |
| ???=(000~100)+200*(OUT No1) for dual/Video Wall modeFor example: OUT B set the Brightness value to 57 =(57)+200*(2-1) = 257BRI99?Check current Brightness value99?=999 for matrix modeBRI???99?=991~994=OUT1~4 for dual/Video Wall mode99?=991~994=OUT1~4 for dual/Video Wall modeCAL???RECALL FAV. ???=001~004=FAV.1~4CAL???CON???Setting ContrastNo responseCON999Command setting same as Brightness(BRI)CON???EGW999RS-232 only, check current Ethernet Gateway Addressaaa.bbb.ccc.dddEIP999RS-232 only, check current Ethernet IP Addressaaa.bbb.ccc.dddHUE???Setting HUENo response                                                                                                    |         | ???=000~100 for matrix mode                                             |                  |  |  |  |  |  |
| For example: OUT B set the Brightness value to 57 =(57)+200*(2-1) = 257BRI99?Check current Brightness valueBRI???99?=999 for matrix mode99?=999 for matrix mode99?=991~994=OUT1~4 for dual/Video Wall modeCAL???CAL???RECALL FAV. ???=001~004=FAV.1~4CAL???CON???Setting ContrastNo responseCON999Command setting same as Brightness(BRI)CON???EGW999RS-232 only, check current Ethernet Gateway Addressaaa.bbb.ccc.dddEIP999RS-232 only, check current Ethernet IP Addressaaa.bbb.ccc.dddHUE???Setting HUENo response                                                                                                    |         | ???=(000~100)+200*(OUT No1) for dual/Video Wall mode                    |                  |  |  |  |  |  |
| BRI99?Check current Brightness valueBRI???99?=999 for matrix mode99?=991~994=OUT1~4 for dual/Video Wall modeCAL???RECALL FAV. ???=001~004=FAV.1~4CAL???CON???Setting ContrastNo responseCON999Command setting same as Brightness(BRI)CON???EGW999RS-232 only, check current Ethernet Gateway Addressaaa.bbb.ccc.dddEIP999RS-232 only, check current Ethernet IP Addressaaa.bbb.ccc.dddEMK999RS-232 only, check current Ethernet Subnet Mask Addressaaa.bbb.ccc.dddHUE???Setting HUENo response                                                                                                    |         | For example: OUT B set the Brightness value to 57 =(57)+200*(2-1) = 257 |                  |  |  |  |  |  |
| 99?=999 for matrix mode99?=991~994=OUT1~4 for dual/Video Wall modeCAL???RECALL FAV. ???=001~004=FAV.1~4CAL???CON???Setting ContrastNo responseCON999Command setting same as Brightness(BRI)CON???EGW999RS-232 only, check current Ethernet Gateway Addressaaa.bbb.ccc.dddEIP999RS-232 only, check current Ethernet IP Addressaaa.bbb.ccc.dddEMK999RS-232 only, check current Ethernet Subnet Mask Addressaaa.bbb.ccc.dddHUE???Setting HUENo response                                                                                                    | BRI99?  | Check current Brightness value                                          | BRI???           |  |  |  |  |  |
| 99?=991~994=OUT1~4 for dual/Video Wall modeCAL???RECALL FAV. ???=001~004=FAV.1~4CAL???CON???Setting ContrastNo responseCON999Command setting same as Brightness(BRI)CON???EGW999RS-232 only, check current Ethernet Gateway Addressaaa.bbb.ccc.dddEIP999RS-232 only, check current Ethernet IP Addressaaa.bbb.ccc.dddEMK999RS-232 only, check current Ethernet Subnet Mask Addressaaa.bbb.ccc.dddHUE???Setting HUENo response                                                                                                    |         | 99?=999 for matrix mode                                                 |                  |  |  |  |  |  |
| CAL???RECALL FAV. ???=001~004=FAV.1~4CAL???CON???Setting ContrastNo responseCON999Command setting same as Brightness(BRI)CON???EGW999RS-232 only, check current Ethernet Gateway Addressaaa.bbb.ccc.dddEIP999RS-232 only, check current Ethernet IP Addressaaa.bbb.ccc.dddEMK999RS-232 only, check current Ethernet Subnet Mask Addressaaa.bbb.ccc.dddHUE???Setting HUENo response                                                                                                    |         | 99?=991~994=OUT1~4 for dual/Video Wall mode                             |                  |  |  |  |  |  |
| CON???Setting ContrastNo responseCON999Command setting same as Brightness(BRI)CON???EGW999RS-232 only, check current Ethernet Gateway Addressaaa.bbb.ccc.dddEIP999RS-232 only, check current Ethernet IP Addressaaa.bbb.ccc.dddEMK999RS-232 only, check current Ethernet Subnet Mask Addressaaa.bbb.ccc.dddHUE???Setting HUENo response                                                                                                    | CAL???  | RECALL FAV. ???=001~004=FAV.1~4                                         | CAL???           |  |  |  |  |  |
| CON999Command setting same as Brightness(BRI)CON???EGW999RS-232 only, check current Ethernet Gateway Addressaaa.bbb.ccc.dddEIP999RS-232 only, check current Ethernet IP Addressaaa.bbb.ccc.dddEMK999RS-232 only, check current Ethernet Subnet Mask Addressaaa.bbb.ccc.dddHUE???Setting HUENo response                                                                                                    | CON???  | Setting Contrast                                                        | No response      |  |  |  |  |  |
| EGW999RS-232 only, check current Ethernet Gateway Addressaaa.bbb.ccc.dddEIP999RS-232 only, check current Ethernet IP Addressaaa.bbb.ccc.dddEMK999RS-232 only, check current Ethernet Subnet Mask Addressaaa.bbb.ccc.dddHUE???Setting HUENo response                                                                                                    | CON999  | Command setting same as Brightness(BRI)                                 | CON???           |  |  |  |  |  |
| EIP999RS-232 only, check current Ethernet IP Addressaaa.bbb.ccc.dddEMK999RS-232 only, check current Ethernet Subnet Mask Addressaaa.bbb.ccc.dddHUE???Setting HUENo response                                                                                                    | EGW999  | RS-232 only, check current Ethernet Gateway Address                     | aaa.bbb.ccc.ddd  |  |  |  |  |  |
| EMK999       RS-232 only, check current Ethernet Subnet Mask Address       aaa.bbb.ccc.ddd         HUE???       Setting HUE       No response                                                                                                    | EIP999  | RS-232 only, check current Ethernet IP Address                          | aaa.bbb.ccc.ddd  |  |  |  |  |  |
| HUE??? Setting HUE No response                                                                                                    | EMK999  | RS-232 only, check current Ethernet Subnet Mask Address                 | aaa.bbb.ccc.ddd  |  |  |  |  |  |
|                                                                                                    | HUE???  | Setting HUE                                                             | No response      |  |  |  |  |  |
| HUE999     Command setting same as Brightness (BRI)     HUE???                                                                                                    | HUE999  | Command setting same as Brightness (BRI)                                | HUE???           |  |  |  |  |  |
| INP??? INPUT selection???=001~004=IN 1~4 INP???                                                                                                    | INP???  | INPUT selection???=001~004=IN 1~4                                       | INP???           |  |  |  |  |  |
| Execute OUT???                                                                                                    |         | Execute OUT???                                                          |                  |  |  |  |  |  |

# RS-232 & TELNET COMMANDS

### **RS-232 & TELNET COMMANDS**

| Command | Action                                               | ANI-QUAD Returns     |
|---------|------------------------------------------------------|----------------------|
| INP999  | Check current INPUT                                  | INP???               |
| LCK000  | Un-lock                                              | LCK000               |
| LCK001  | Lock                                                 | LCK001               |
| LCK999  | Check current Lock/un-lock status                    | LCK???               |
| MNE001  | OSD Menu EXIT                                        | No response          |
| MND001  | OSD Menu DOWN                                        | No response          |
| MNL001  | OSD Menu LEFT (-)                                    | No response          |
| MNO001  | OSD Menu OK                                          | No response          |
| MNR001  | OSD Menu RIGHT (+)                                   | No response          |
| MNU001  | OSD Menu UP                                          | No response          |
| MNX001  | OSD Menu                                             | No response          |
| MOD001  | Matrix mode                                          | MOD001               |
| MOD002  | Dual mode                                            | MOD002               |
| MOD003  | Video Wall mode                                      | MOD003               |
| MOD999  | Check current output mode status                     | MOD???               |
| OUT???  | OUTPUT selection???=001~004=OUT A~D                  | OUT???               |
| OUT999  | Check current OUTPUT                                 | OUT???               |
| PWR000  | Power Off(Standby)                                   | PWR000               |
| PWR001  | Power On                                             | PWR001               |
| PWR999  | Check current power status                           | PWR???               |
| RES???  | Output resolution???=001~corresponding OSD menu list | RES???               |
| RES999  | Check current output resolution                      | RES???               |
| RST001  | Factory Reset                                        | RST001               |
| RST002  | Picture Reset                                        | RST002               |
| SAT???  | Setting Saturation                                   | No response          |
| SAT999  | Command setting same as Brightness (BRI)             | SAT???               |
| SAV???  | SAVE FAV. ???=001~004=FAV.1~4                        | SAV???               |
| VER999  | Check firmware version                               | VER???               |
|         |                                                      | Example: VER110=V1.1 |

# **GUI INTERFACE**

### SIMPLE CONTROL PANEL

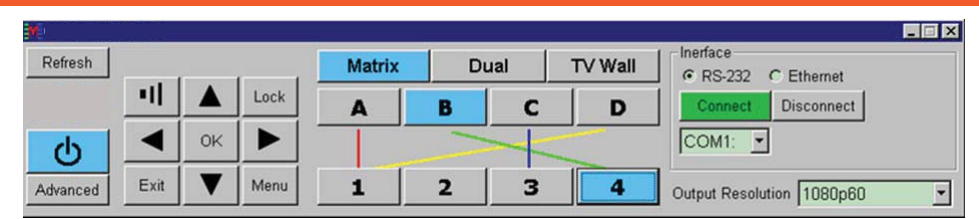

#### FULL FUNCTION CONTROL PANEL

| <b>*</b> 1                                                                                                    |                           |          |                                  |                                         |                                                                                                    |                                                         |
|----------------------------------------------------------------------------------------------------|---------------------------|----------|----------------------------------|-----------------------------------------|----------------------------------------------------------------------------------------------------|---------------------------------------------------------|
| Refresh                                                                                                    | Matrix                    | Du       | ial .                            | TV Wall                                 | RS-232 C Et                                                                                                    | hemet                                                   |
|                                                                                                    | AL                        | AR       | BL                               | BR                                      | Connect Dis                                                                                                    | connect                                                 |
| ОК 🕨                                                                                                    |                           |          | -                                |                                         | COM1: •                                                                                                    |                                                         |
| Advanced Exit V Menu                                                                                                    | 1                         | 2        | 3                                | 4                                       | Output Resolution                                                                                                    | 1080p60                                                 |
| Dual A Audio     Bezel Correction       Image: Construction     Image: Construction       Image: Construction     Image: Construction       Image: Constr | AL<br>AR<br>BL<br>eset BR | rast     | Brightne<br>AL<br>AR<br>BL<br>BR | ess<br>50<br>50<br>50<br>50<br>50<br>50 | Saturation           AL         50         )           AR         50         )           BL         50         )           BR         50         ) | Hue<br>AL • 50 •<br>AR • 50 •<br>BL • 50 •<br>BR • 50 • |
| C Bitstream C HD F/W Ver                                                                                                    | 1.20                      |          |                                  |                                         | Picture                                                                                                    | Reset Refresh                                           |
| Recall / Save Recall 1 Recall 2 Recall 3 Recall 4                                                                                                    | Save 1                    | Save 2 S | ave 3 Sav                        | re 4                                    | Set IP IP 192.<br>Subnet Mask 255.<br>Gate Way 192.                                                                                                | 168.005.051<br>255.255.000<br>168.005.254               |

This is a Zip file (compressed). This is the actual software used to control the ANI-QUAD.

CLICK THE LINK TO FROM OUR WEBSITE TO DOWNLOAD ANI-QUAD GUI INSTALLATION FILES or use this link (http://www.a-neuvideo.com/shop/Software/ANI-QUAD\_RS232\_Ethernet\_AP\_v16C.ZIP) After downloading the contents to your computer, extract the files. Then select setup.exe to begin the installation.

# OSD MENU

### OSD OPERATION

| Main Menu          |      | Sub Menu                                                                                                    | Adjustments                      | Default         |  |
|--------------------|------|----------------------------------------------------------------------------------------------------|----------------------------------|-----------------|--|
| PICTURE            |      | CONTRAST                                                                                                    | 0 ~ 100                          | 50              |  |
| (*1)               |      | BRIGHTNESS                                                                                                    | 0 ~ 100                          | 50              |  |
|                    | ALL  | SATURATION                                                                                                    | 0 ~ 100                          | 50              |  |
|                    |      | HUE                                                                                                    | 0 ~ 100                          | 50              |  |
|                    |      | DUAL AL                                                                                                    | 0 ~ 100                          |                 |  |
|                    |      | DUAL AR                                                                                                    |                                  |                 |  |
|                    | DUAL | DUAL BL                                                                                                    |                                  |                 |  |
|                    |      | DUAL BR                                                                                                    |                                  |                 |  |
|                    |      | OUTA                                                                                                    |                                  |                 |  |
|                    | Т٧   | OUT B                                                                                                    |                                  |                 |  |
|                    | WALL | OUT C                                                                                                    |                                  |                 |  |
|                    |      | OUT D                                                                                                    |                                  |                 |  |
|                    | D/T  | RESET                                                                                                    |                                  |                 |  |
|                    | ALL  | RESET ALL                                                                                                    |                                  |                 |  |
|                    |      | EXIT                                                                                                    |                                  |                 |  |
| OUTPUT RESOLUTION  |      | 480p, 576p, 720p50,<br>720p60, 1080i50 (*2),<br>1080i60, 1080p24,<br>1080p50, 1080p60,<br>1024x768, 1280x800,<br>1280x1024,1366x768,<br>1440x900,1600x900,<br>1600x1200,1680x1050,<br>1920x1200 |                                  | 720p60          |  |
|                    |      | EXIT                                                                                                    |                                  |                 |  |
| AUDIO EDID<br>(*3) |      | LPCM 2CH, LPCM 6CH,<br>LPCM 8CH, BIT-STREAM,<br>HD                                                                                                    |                                  | LPCM<br>2CH     |  |
|                    |      | EXIT                                                                                                    |                                  |                 |  |
| OSD SETTINGS       |      | POSITION                                                                                                    | LEFT T, RIGHT T, LEFT B, RIGHT B | LEFT T          |  |
|                    |      | H OFFSET                                                                                                    | 0 ~ 20                           | 10              |  |
|                    |      | V OFFSET                                                                                                    | 0 ~ 20                           | 10              |  |
|                    |      | TRANSPARENCY                                                                                                    | 0~9                              | 4               |  |
|                    |      | MENU TIMEOUT                                                                                                    | 5 ~ 50, OFF <b>(*4)</b>          | 8               |  |
|                    |      | INFO.TIMEOUT                                                                                                    | 5 ~ 50, OFF                      | 8               |  |
|                    |      | INFO.DISPLAY                                                                                                    | ON, OFF                          | ON              |  |
|                    |      | BRIEF INFO                                                                                                    | ON, OFF                          | OFF             |  |
|                    |      | EXIT                                                                                                    |                                  |                 |  |
| HDCP               |      | INPUT(*5)                                                                                                    | ACCEPT, NOT ACCEPT               | ACCEPT          |  |
|                    |      | OUTPUT(*6)                                                                                                    | FOLLOW INPUT, ALWAYS ON          | FOLLOW<br>INPUT |  |
|                    |      | EXIT                                                                                                    |                                  |                 |  |

# OSD MENU

### **OSD OPERATION**

| Main Menu            | Sub Menu                                                              | Adjustments              | Default |
|----------------------|-----------------------------------------------------------------------|--------------------------|---------|
| BEZEL CORRECTION     | CORRECTION                                                            | ON, OFF                  | OFF     |
| (*7)                 | H CORRECTION                                                          | 0 ~ by output resolution | 0       |
|                      | V CORRECTION                                                          | 0 ~ by output resolution | 0       |
|                      | EXIT                                                                  |                          |         |
| RECALL / SAVE        | RECALL                                                                | CANCEL, FAV.1~ 4         | CANCEL  |
| (*8)                 | SAVE                                                                  | CANCEL, FAV.1~ 4         | CANCEL  |
|                      | EXIT                                                                  |                          |         |
| ETHERNET             | IP MODE                                                               | DHCP, STATIC             | DHCP    |
|                      | STATIC SET                                                            | IP, MASK, GATE           | IP      |
|                      | BYTE1                                                                 |                          | 192     |
|                      | BYTE2                                                                 |                          | 168     |
|                      | BYTE3                                                                 |                          | 5       |
|                      | BYTE4                                                                 |                          | 155     |
|                      | RE-LINK <b>(*9)</b>                                                   |                          |         |
|                      | TIMEOUT (Min.) <b>(*10)</b>                                           | 5~60, OFF                | 10      |
|                      | EXIT                                                                  |                          |         |
| OTHERS               | IR ADDRESS(*11)                                                       | 0 ~ 3                    | 0       |
|                      | EXIT                                                                  |                          |         |
| FACTORY DEFAULT EXIT | YES, NO                                                               |                          | NO      |
|                      | EXIT                                                                  |                          |         |
| INFORMATION<br>(*12) | IN/OUT RESOLUTION,<br>SOURCE HDCP/AUDIO,<br>OUT MODE, FIRMWARE<br>VER |                          |         |
|                      | EXIT                                                                  |                          |         |
| EXIT                 |                                                                       |                          |         |

#### Note:

\*1 Picture: In Matrix mode, four pictures adjust simultaneously. In Dual/Video Wall mode, each picture can adjust individually and support individual last memory feature.

\*2 Output: In Video Wall mode and Dual Mode, Output resolution 1080i@50Hz and 1080i@60Hz are not supported.

\*3 AUDIO EDID: Embedded input audio EDID contents, LPCM 2CH = LPCM 2CH LPCM 6CH = LPCM 2CH/ 6CH LPCM 8CH = LPCM 2HC/ 6CH/ 8CH BITSTREAM = LPCM 2CH, AC3, DTS HD = LPCM 2CH/ 6CH/ 8CH, AC3, DTS, Dolby Digital Plus, DTS-HD

\*4 TIMEOUT: OFF means MENU and INFO will show continuously on the screen

\*5 HDCP INPUT: ACCEPT: Support HDCP source, this is default setting. NOT ACCEPT: Not support HDCP source.

For example: Apply source.

\*6 HDCP OUTPUT: FOLLOW INPUT: If source with HDCP the output will support HDCP. If input source without HDCP the output will not support HDCP. When in Dual mode, one of each side (Left or Right) support HDCP, the output will support HDCP. ALWAYS ON: All the displays need to support HDCP, to avoid switching source from non-HDCP to HDCP, or flashing image or no image.

\*7 BEZEL CORRECTION: Only supported in Video Wall mode, after adjustment the system will support last memory function.

\*8 SAVE/RECALL: To SAVE/RECALL input/output setting, the system support last memory function to save all settings.

\*9 Ethernet RE-LINK: After the setup, need to RE-LINK the system and re-connect the system again.

\*10 Ethernet TIMEOUT: Select OFF to end the time out function or when telnet is under idol without sending commands within the time out setting the telnet system will be terminated.

\*11 IR ADDRESS: This setting is to match the IR remote control dip switch. Refer to section x.x for remote control settings.

\*12 INFORMATION: To show Input/Output/Audio/Mode/Firmware information.

# TIMING

### **INPUT TIMING**

| Support Timing         |
|------------------------|
| 480i@59                |
| 480p@60                |
| 576i@50                |
| 576p@50                |
| 720p@25,30,50,60,      |
| 1080i@50,60            |
| 1080p@24,25,30,50,60   |
| 640x480@60,72,75,85    |
| 720x400@70             |
| 800x600@56,60,72,75,85 |
| 1024x768@60,70,75,85   |
| 1152x864@70,75         |
| 1280x720@60cvt         |
| 1280x768@60RB,60,75    |
| 1280x800@60RB,60,75    |
| 1280x1024@60,60cvt,75  |
| 1360x768@60            |
| 1366x768@60RB,60       |
| 1400x1050@60RB,60      |
| 1440x900@60RB,60,75    |
| 1600x900@60RB          |
| 1600x1200@60           |
| 1680x1050@60RB,60      |
| 1920x1200@60RB         |

### **OUTPUT TIMING**

| Support Timing              |                |  |  |  |  |
|-----------------------------|----------------|--|--|--|--|
| 480p60                      | 1024x768@60    |  |  |  |  |
| 576p50                      | 1280x800@60    |  |  |  |  |
| 720p50                      | 1280x1024@60   |  |  |  |  |
| 720p60                      | 1366x768@60    |  |  |  |  |
| 1080i50 (Matrix Mode Only)* | 1440x900@60    |  |  |  |  |
| 1080i60 (Matrix Mode Only)* | 1600x900@60RB  |  |  |  |  |
| 1080p24                     | 1600x1200@60   |  |  |  |  |
| 1080p50                     | 1680x1050@60   |  |  |  |  |
| 1080p60                     | 1920x1200@60RB |  |  |  |  |

\*Note: Output: In Video Wall mode and Dual Mode, Output resolution 1080i@50Hz and 1080i@60Hz are not supported.

# WEB GUI

### **GUI SCREEN SHOTS**

Note: Device power Status must set to ON and Source status must be unlock in order to set the setting accordingly.

| Picture<br>Output Resolution<br>Audio<br>OSD Settings | Information-In<br>INI : No Signal<br>INI : No Signal<br>INI : No Signal<br>INI : No Signal | UT: 108050<br>Out Mode : Matrix Mode | Status<br>Power: ON OFF<br>Output A From Japan 1<br>Output B From Input 4<br>Output D From Input 1<br>Output D From Input 1 | Source           Out Mode:         Matrix           Output         Image: Source           Lock         UnLock | IR Addess: 0 v<br>Recall: Cancel v<br>Sere: Cancel v<br>Factory Dataset |
|-------------------------------------------------------|--------------------------------------------------------------------------------------------|--------------------------------------|----------------------------------------------------------------------------------------------------|----------------------------------------------------------------------------------------------------|-------------------------------------------------------------------------|
| HDCP<br>BEZEL Conection<br>Ethernet                   | Con                                                                                        |                                      | So Out                                                                                                    |                                                                                                    | 50                                                                      |
|                                                       | Brig                                                                                       | hhness                               | 50 Out                                                                                                    |                                                                                                    | 50                                                                      |

Click, drag, select or key-in on each selection setting to make the changes immediately.

| Picture  | Information-In  | Information-Out        | Status                                         | Source                   | IR/Recall/Save/Factory |
|----------|-----------------|------------------------|------------------------------------------------|--------------------------|------------------------|
|          | IN1 : No Signal | OUT: 1080p50           | Power: ON OFF                                  | Out Mode : Matrix 🗸      | IR Address : 0 🗸       |
| Audio    | DG : No Signal  | Out Mode : Matrix Mode | Output A From Input 1<br>Output B From Input 4 | Osput 🔲 💙 From Input 📋 🔍 | Sate: Cancel V         |
|          | 2N4 : No Signal |                        | Output C From Input 1<br>Output D From Input 1 | Lock UnLock              | Factory Datautt        |
|          |                 |                        | 1 estimate :                                   |                          |                        |
|          |                 |                        |                                                |                          |                        |
| Ethernet |                 |                        |                                                |                          |                        |
|          |                 |                        |                                                |                          |                        |
|          |                 |                        | Barbara                                        |                          |                        |
|          |                 |                        | per resolution                                 |                          |                        |
|          |                 |                        |                                                |                          |                        |
|          |                 |                        | -                                              | -                        |                        |
|          |                 | Outpu                  | at Resolution : 1080p50                        | <u> </u>                 |                        |
|          |                 |                        |                                                |                          |                        |
|          |                 |                        |                                                |                          |                        |
|          |                 |                        |                                                |                          |                        |
|          |                 |                        |                                                |                          |                        |
|          |                 |                        |                                                |                          |                        |
|          |                 |                        |                                                |                          |                        |
|          |                 |                        |                                                |                          |                        |

| Picture           | Information-In   | Information-Out        | Status                                                                                                 | Source                   | IR/Recall/Save/Factory                       |
|-------------------|------------------|------------------------|----------------------------------------------------------------------------------------------------|--------------------------|----------------------------------------------|
| Output Resolution | INI : No Signal  | OUT: 1080p50           | Power: ON OFF                                                                                          | Out Mode : Matrix 🗸      | IR.Addmo: 0 🗸                                |
|                   | INI : No Signal  | Out Mode : Matrix Mode | Adde Output A Fronk lapur 1<br>Output B From lapur 4<br>Output C From lapur 1<br>Output D From lapur 1 | Ospat D V From Input 1 V | Sere: Cancel V<br>Cancel V<br>Factory Dataut |
| OSD Settings      | 2014 : No Signal |                        |                                                                                                    |                          |                                              |
| HDCP              |                  |                        | <u> </u>                                                                                               |                          |                                              |
| BEZEL Correction  |                  |                        |                                                                                                    |                          |                                              |
| Ethernet          |                  |                        |                                                                                                    |                          |                                              |
|                   |                  |                        |                                                                                                    |                          |                                              |
|                   |                  | Audio                  |                                                                                                    |                          |                                              |
|                   |                  | Mute :                 | ON OFF                                                                                                 |                          |                                              |
|                   |                  | Dual A                 | Left Right                                                                                             |                          |                                              |
|                   |                  | Dual B                 | Left Right                                                                                             |                          |                                              |
|                   |                  | Audio E                | did : LPCM 2CH V                                                                                       |                          |                                              |
|                   |                  |                        |                                                                                                    |                          |                                              |
|                   |                  |                        |                                                                                                    |                          |                                              |
|                   |                  |                        |                                                                                                    |                          |                                              |
|                   |                  |                        |                                                                                                    |                          |                                              |
|                   |                  |                        |                                                                                                    |                          |                                              |
|                   |                  |                        |                                                                                                    |                          |                                              |

# WEB GUI

### **GUI SCREEN SHOTS**

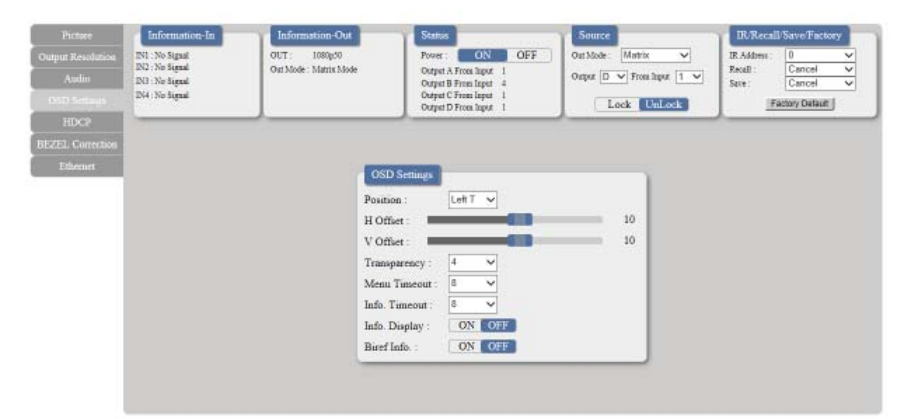

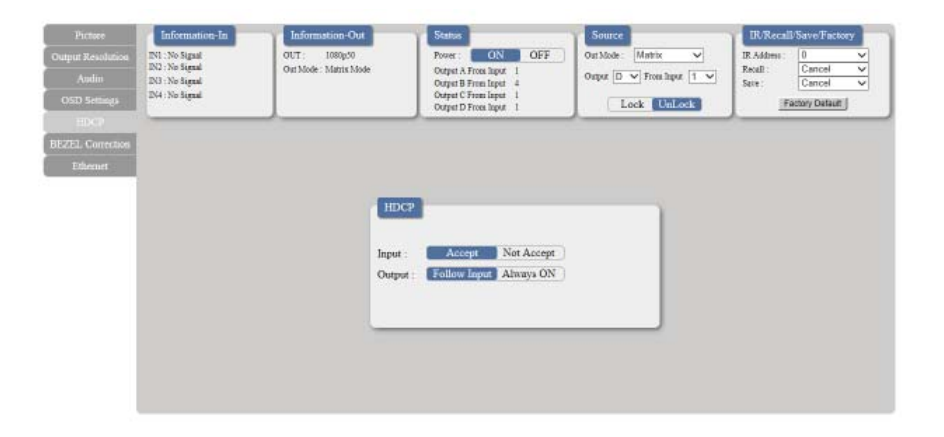

| Picture           | Information-In                     | Information Out        | Status              | Source             | IR/Recall/Save/Factory |
|-------------------|------------------------------------|------------------------|---------------------|--------------------|------------------------|
| Output Resolution | INL : No Signal                    | OUT: 1080p50           | Power: ON OFF       | OutMode: TV Wall 🗸 | IR Address 0 V         |
| Audio             | DN3 : No Signal<br>DN4 : No Signal | On tool 17 wall more 0 | Output From Jupat 1 | Orper From Inpet   | Sere: Cancel V         |
| OSD Settings      |                                    |                        |                     |                    |                        |
| HDCP              |                                    |                        |                     |                    |                        |
| BE251 Conversor   |                                    |                        |                     |                    |                        |
| Ethernet          |                                    |                        |                     |                    |                        |
|                   |                                    |                        |                     |                    |                        |
|                   |                                    | Bez                    | el Correction       | 1                  |                        |
|                   |                                    |                        |                     |                    |                        |
|                   |                                    | Corre                  | ction : ON OFF      |                    |                        |
|                   |                                    | H Cor                  | rrection :          | 0                  |                        |
|                   |                                    | V Cor                  | mection :           | 0                  |                        |
|                   |                                    |                        |                     |                    |                        |
|                   |                                    |                        |                     |                    |                        |
|                   |                                    |                        |                     |                    |                        |
|                   |                                    |                        |                     |                    |                        |
|                   |                                    |                        |                     |                    |                        |

# WEB GUI

### **GUI SCREEN SHOTS**

Click on the Ethernet page for IP configuration setting. Both the device (from the OSD setting menu) and the web address entry bar will need to be reset once any change is made on this page.

|                  | Information-In                                                           | Information-Out         | Status                        | Source              | IR/Recall/Save/Factory |
|------------------|--------------------------------------------------------------------------|-------------------------|-------------------------------|---------------------|------------------------|
|                  | DVI : No Signal<br>DV2 : No Signal<br>DV3 : No Signal<br>DV4 : No Signal | OUT: 1080p50            | Power: ON OFF                 | Out Mode: TV Wall 🗸 | IR.Address: 0 🗸        |
|                  |                                                                          | Out Mode : TV Wall mode | Output From Input 1           | Output From Inpat   | Sale: Cancel V         |
|                  |                                                                          | lo Signal               |                               | Lock Unlock         | Factory Default        |
| HDCP             |                                                                          |                         |                               |                     |                        |
| BEZEL Correction |                                                                          |                         |                               |                     |                        |
| Effected         |                                                                          |                         |                               |                     |                        |
|                  |                                                                          |                         |                               |                     |                        |
|                  |                                                                          | Ethe                    | met                           |                     |                        |
|                  |                                                                          | PI DH                   |                               |                     |                        |
|                  |                                                                          | 10.44                   | har<br>Annas - 1923 423 4 443 |                     |                        |
|                  |                                                                          | 12 7304                 | SC35. 1.10.100.111.0          |                     |                        |
|                  |                                                                          |                         | A. DEFACTORS S                | ave Changes         |                        |
|                  |                                                                          | Netma                   | sk : 255 255 255 0            | ase Changes         |                        |
|                  |                                                                          | Netma<br>Gatew          | ak: 255 255 255 0             | ave Changes         |                        |

# CONNECTION DIAGRAM

### **CONNECTION DIAGRAM**

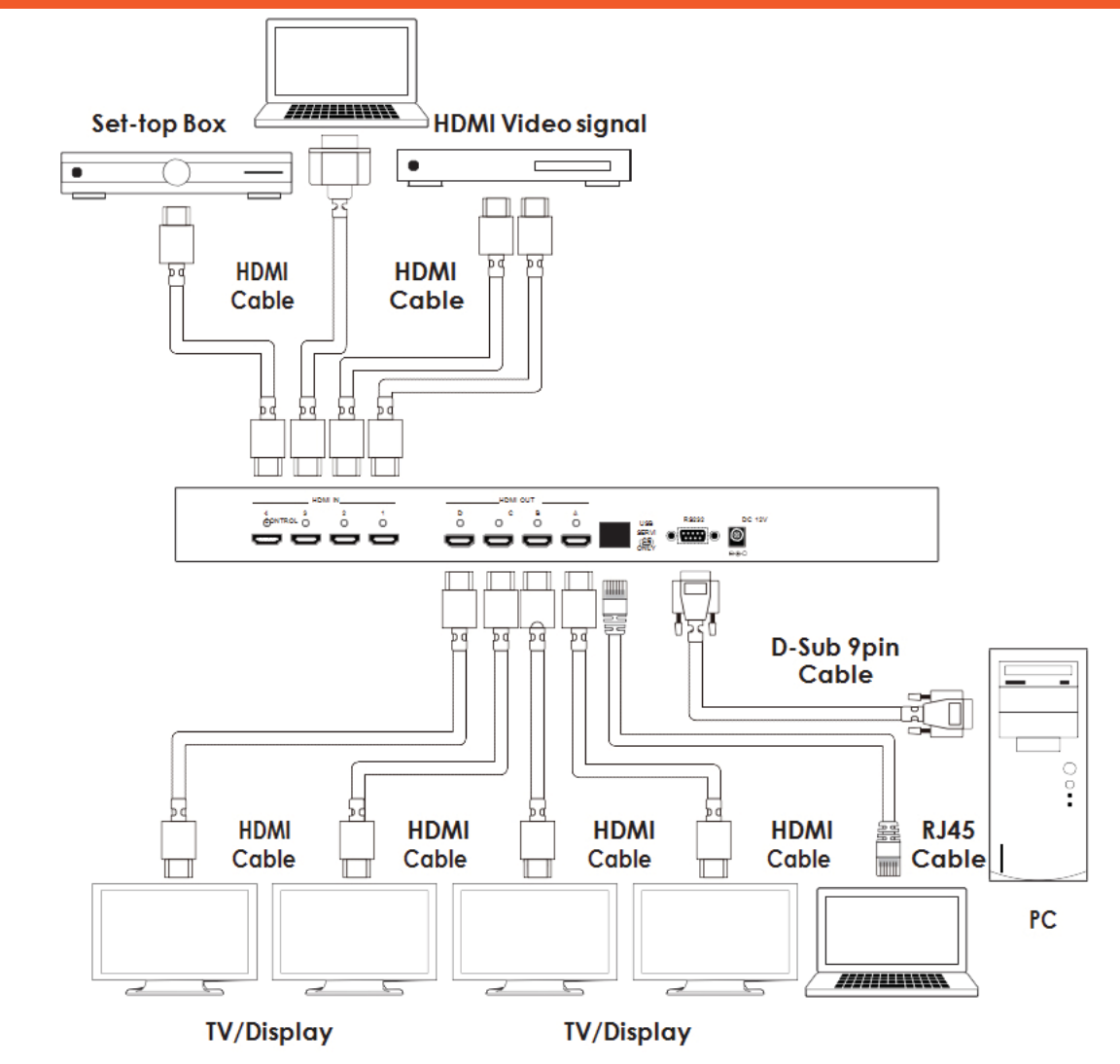

# TERMS AND CONDITIONS OF USE

PLEASE READ THE FOLLOWING TERMS AND CONDITIONS CAREFULLY BEFORE USING THIS HARDWARE, COMPONENTS AND SOFTWARE PROVIDED BY, THROUGH OR UNDER A-NEUVIDEO, INC (COLLECTIVELY, THE "PRODUCT"). By using installing or using the Product, you unconditionally signify your agreement to these Terms and Conditions. If you do not agree to these Terms and Conditions, do not use the Product and return the Product to A-Neuvideo, Inc. at the return address set forth on the Product's packing label at your expense. A-Neuvideo, Inc. may modify these Terms and Conditions at anytime, without notice to you.

#### **RESTRICTIONS ON USE OF THE PRODUCT**

It is your responsibility to read and understand the installation and operation instructions, both verbal and in writing, provided to you with respect to the Product. You are authorized to use the Product solely in connection with such instructions. Any use of the Product not in accordance with such instructions shall void any warranty pertaining to the Product. Any and all damages that may occur in the use of the Product that is not strictly in accordance with such instructions shall be borne by you and you agree to indemnify and hold harmless A-Neuvideo, Inc. from and against any such damage.

The Product is protected by certain intellectual property rights owned by or licensed to A-Neuvideo. Any intellectual property rights pertaining to the Product are licensed to you by A-Neuvideo, Inc. and/or its affiliates, including any manufacturers or distributors of the Product (collectively, "A-Neuvideo") for your personal use only, provided that you do not change or delete any proprietary notices that may be provided with respect to the Product.

The Product is sold to you and any use of any associated intellectual property is deemed to be licensed to you by A-Neuvideo for your personal use only. A-Neuvideo does not transfer either the title or the intellectual property rights to the Product and A-Neuvideo retains full and complete title to the intellectual property rights therein. All trademarks and logos are owned by A-Neuvideo or its licensors and providers of the Product, and you may not copy or use them in any manner without the prior written consent of A-Neuvideo, which consent may be withheld at the sole discretion of A-Neuvideo.

The functionality and usability of the Product is controlled by A-Neuvideo, Inc. from its offices within the State of Texas, United States of America. A-Neuvideo makes no representation that materials pertaining to the Product are appropriate or available for use in other locations other than the shipping address you provided with respect thereto. You are advised that the Product may be subject to U.S. export controls. Disclaimers and Limitation of Liability

A-Neuvideo may change or modify the Product at any time, from time to time.

THE PRODUCT IS PROVIDED "AS IS" AND WITHOUT WARRANTIES OF ANY KIND EITHER EXPRESS OR IMPLIED. A-Neuvideo DOES NOT WARRANT OR MAKE ANY REPRESENTATIONS REGARDING THE USE OR THE RESULTS OF THE USE OF THE PRODUCT'S CORRECTNESS, ACCURACY, RELIABILITY, OR OTHERWISE.

A-Neuvideo has no duty or policy to update any information or statements pertaining to the Product and, therefore, such information or statements should not be relied upon as being current as of the date you use the Product. Moreover, any portion of the materials pertaining to the Product may include technical inaccuracies or typographical errors. Changes may be made from time to time without notice with respect to the Product.

TO THE FULLEST EXTENT PERMISSIBLE PURSUANT TO APPLICABLE LAW, A-NEUVIDEO DISCLAIMS ALL WARRANTIES, EXPRESS OR IMPLIED, INCLUDING, BUT NOT LIMITED TO IMPLIED WARRANTIES OF MERCHANTABILITY, FITNESS FOR A PARTICULAR PURPOSE AND NON-INFRINGEMENT. A-NEUVIDEO DOES NOT WARRANT THE ACCURACY, COMPLETENESS OR USEFULNESS OF ANY INFORMATION WITH RESPECT TO THE PRODUCT. A-NEUVIDEO DOES NOT WARRANT THAT THE FUNCTIONS PERTAINING TO THE PRODUCT WILL BE ERROR-FREE, THAT DEFECTS WITH RESPECT TO THE PRODUCT WILL BE CORRECTED, OR THAT THE MATERIALS PERTAINING THERETO ARE FREE OF DEFECTS OR OTHER HARMFUL COMPONENTS. A-NEUVIDEO WILL USE ITS REASONABLE EFFORTS TO CORRECT ANY DEFECTS IN THE PRODUCT UPON TIMELY WRITTEN NOTICE FROM YOU NOT TO EXCEED 10 BUSINESS DAYS AFTER RECEIPT BY YOU OF THE PRODUCT, BUT YOU (AND NOT A-NEUVIDEO) ASSUME THE ENTIRE COST OF ALL NECESSARY SERVICING, REPAIR AND CORRECTION THAT WAS CAUSED BY YOU UNLESS OTHERWISE AGREED TO IN A SEPARATE WRITING BY A-NEUVIDEO.

UNDER NO CIRCUMSTANCES, INCLUDING, BUT NOT LIMITED TO, NEGLIGENCE, SHALLA-NEUVIDEO BE LIABLE FOR ANY SPECIAL OR CONSEQUENTIAL DAMAGES THAT RESULT FROM THE USE OF, OR THE INABILITY TO USE THE PRODUCT IN ACCORDANCE WITH ITS SPECIFICATIONS, EVEN IF A-NEUVIDEO OR ITS REPRESENTATIVES HAVE BEEN ADVISED OF THE POSSIBILITY OF SUCH DAMAGES. IN NO EVENT SHALL A-NEUVIDEO'S TOTAL LIABILITY TO YOU FROM ALL DAMAGES, LOSSES, AND CAUSES OF ACTION (WHETHER IN CONTRACT, OR OTHERWISE) EXCEED THE AMOUNT YOU PAID TO A-NEUVIDEO, IF ANY, FOR THE PRODUCT.

#### END OF DOCUMENT